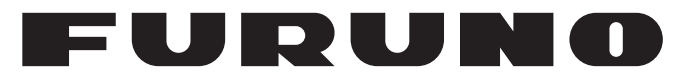

# **OPERATOR'S MANUAL**

SC Setting Tool

**SC-33** 

Applicable model SCX-20

FURUNO ELECTRIC CO., LTD.

www.furuno.com

# **IMPORTANT NOTICES**

### General

- This manual has been authored with simplified grammar, to meet the needs of international users.
- The operator of this equipment must read and follow the instructions in this manual. Wrong operation or maintenance can void the warranty or cause injury.
- Do not copy any part of this manual without written permission from FURUNO.
- If this manual is lost or worn, contact your dealer about replacement.
- The contents of this manual and the equipment specifications can change without notice.
- The example screens (or illustrations) shown in this manual can be different from the screens you see on your display. The screens you see depend on your system configuration and equipment settings.
- Save this manual for future reference.
- Any modification of the equipment (including software) by persons not authorized by FURUNO will void the warranty.
- All brand, product names, trademarks, registered trademarks, and service marks belong to their respective holders.
- Windows and Visual C++ are a registered trademark of Microsoft Corporation in the United States and other countries.

# TABLE OF CONTENTS

| FOF        | REWORD                                                                                                    | iii                                                                                           |
|------------|----------------------------------------------------------------------------------------------------|-----------------------------------------------------------------------------------------------|
| 1.         | <ul> <li>OPERATIONAL OVERVIEW</li> <li>1.1 Minimum PC Requirements</li> <li>1.2 Connection with a PC</li></ul>                                                                                                    | <b>1</b><br>1<br>1<br>1<br>3<br>3<br>5<br>5<br>8<br>9                                         |
| 2.         | HOW TO SETUP THE MENU         2.1 Display Layout.         2.2 [GNSS Setup] Tab         2.3 [GNSS Setup2] Tab (SCX-21 Only)         2.4 [Sensor Setup] Tab         2.5 [PGN Setup] Tab (SC-33/SCX-20 Only)         2.6 [Port Setup] Tab (SCX-21 Only)         2.7 [Simple Diagnostic] Tab         2.8 [Advanced Diagnostic] Tab (SCX-21 Only)         2.9 [System Information] Tab (SCX-20/SCX-21 Only)         2.10 [Restart/Reset] Tab         2.11 [Sky Plot] Tab         2.12 [Debug Monitor] Tab (SCX-20/SCX-21 Only) | <b>10</b><br>10<br>12<br>13<br>13<br>13<br>16<br>17<br>18<br>20<br>21<br>22<br>23<br>23<br>24 |
| APF<br>APF | PX. 1 MENU TREE<br>PX. 2 GEODETIC CHART CODES                                                                                                    | AP-1<br>AP-4                                                                                  |

# FOREWORD

### Introduction

This manual shows how to setup the SATELLITE COMPASS<sup>™</sup>, using the SC setting tool.

The SC setting tool runs on a commercially available PC which is connected to the SATELLITE COMPASS<sup>™</sup> through the NMEA2000 network connection (SC-33/SCX-20) or NMEA0183 serial connection (SCX-21). Use this software for the initial setting after the installation, setting adjustment, or performance check in the maintenance. This software is available for the SC-33.

This software can be downloaded from the quick response code shown right.

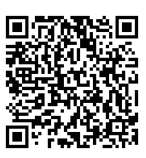

### Standards Used in this Manual

Display examples in this manual are taken from Windows<sup>®</sup>7 and Windows<sup>®</sup>10 PC. Menus and settings may differ slightly depending on your operating system.

### Program No.

2051603-03.\*\*

\*\* denotes minor modifications

# 1. OPERATIONAL OVERVIEW

### 1.1 Minimum PC Requirements

The following table shows the minimum specifications required to run the SC setting tool:

| ltem                  | Requirements                                                                       |  |
|-----------------------|------------------------------------------------------------------------------------|--|
| CPU                   | 1 GHz or more                                                                      |  |
| RAM                   | 1 GB for 32bit; 2 GB for 64bit                                                     |  |
| Screen Resolution     | 1280×720 or more                                                                   |  |
| Operating System (OS) | Windows <sup>®</sup> 7 (32 bit, 64 bit), Windows <sup>®</sup> 10 (32 bit, 64 bit), |  |
|                       | Windows <sup>®</sup> 11 (64 bit)                                                   |  |
| OS Language           | English or Japanese                                                                |  |
| Interface             | USB port (USB2.0 compatible)                                                       |  |

### 1.2 Connection with a PC

### 1.2.1 NMEA2000 network connection (SC-33/SCX-20)

You can connect the PC and SATELLITE COMPASS<sup>™</sup> (SC-33/SCX-20) via the NMEA2000 network. Prepare a CAN-USB converter to connect the PC to the SATELLITE COMPASS<sup>™</sup>. When your CAN-USB converter is USBcan II or CANUSB, a drop cable is also required to connect the CAN-USB converter to the NMEA2000 backbone.

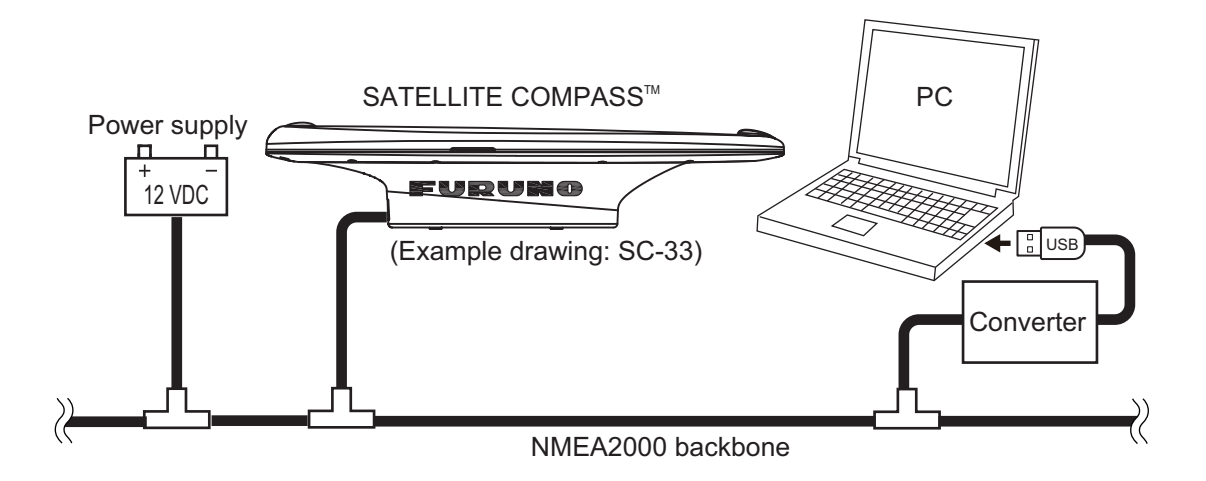

#### **CAN-USB converter**

Prepare either one of the following converters:

| Manufacturer            | Model                       |
|-------------------------|-----------------------------|
| Kvaser Inc.             | USBcan II                   |
|                         | Kvaser Leaf Light HS v2 M12 |
| LAWICEL AB              | CANUSB                      |
| Active Research Limited | NGT-1-USB                   |

**Note 1:** A software driver is required to use the CAN-USB converter. For detailed installation instructions, refer to the operator's manual of the converter or the official website of the manufacturer.

- <u>For USB canII/Kvaser Leaf Light HS v2 M12</u>: Use the program CD supplied with the CAN-USB converter to install the driver. When you install the driver, select the appropriate driver according to the OS for your PC.
- <u>For CANUSB</u>: Install "FTDI USB Drivers" and "CANUSB DLL (for 32 bit OS)", referring to the following URL.
  - FTDI USB Drivers: http://www.ftdichip.com/Drivers/D2XX.htm
  - CANUSB DLL (for 32 bit OS): http://www.can232.com/?page\_id=75 Even if you use the PC of a 64 bit OS, you should also install the driver for 32 bit OS.
- <u>For NGT-1-USB</u>: The driver is automatically installed when the NGT-1-USB is connected with the PC. If the installation fails, download the driver from the official website of the manufacturer (the following URL) or use the program CD supplied with the NGT-1-USB to install the driver. https://www.actisense.com/downloads/?product=nmea-2000-to-pc-interface-ngt-1

**Note 2:** The recommended baud rate for NGT-1-USB is 230,400 bps. To check/set the baud rate, use "Actisense NMEA Reader" (issued by Active Research Limited).

#### **Drop cable**

When your CAN-USB converter is USBcan II or CANUSB, prepare a drop cable (type: M12-05BFFM-010/020/060) between the converter and the NMEA2000 backbone. Attach a D-SUB (9 pin) connector to the unterminated end of the cable, referring to the following table.

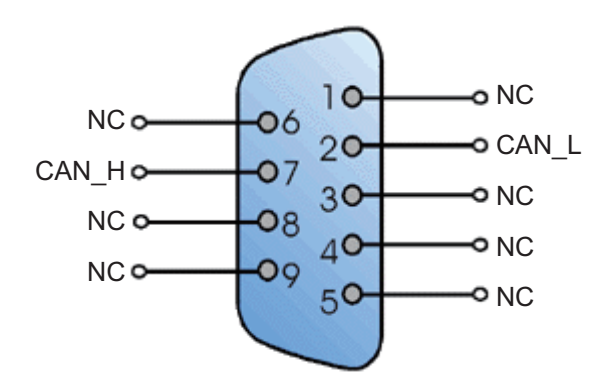

| Pin No. | Signal | Color |
|---------|--------|-------|
| 1       | NC     | -     |
| 2       | CAN_L  | Blue  |
| 3       | NC     | -     |
| 4       | NC     | -     |
| 5       | NC     | -     |
| 6       | NC     | -     |
| 7       | CAN_H  | White |
| 8       | NC     | -     |
| 9       | NC     | -     |

**Note**: Red and black wires of the M12-05BFFM-010/020/060 cable are not used.

### 1.2.2 NMEA0183 serial connection (SCX-21)

You can connect the PC and SATELLITE COMPASS<sup>™</sup> (SCX-21) via the NMEA0183 serial connection. Prepare a serial-USB converter (local supply), between the PC and the NMEA0183 port. Recommended converter is the HuMANDATA USB-003 Rev6. The following figure shows the interconnection diagram when you use the HuMANDATA USB-003 Rev6.

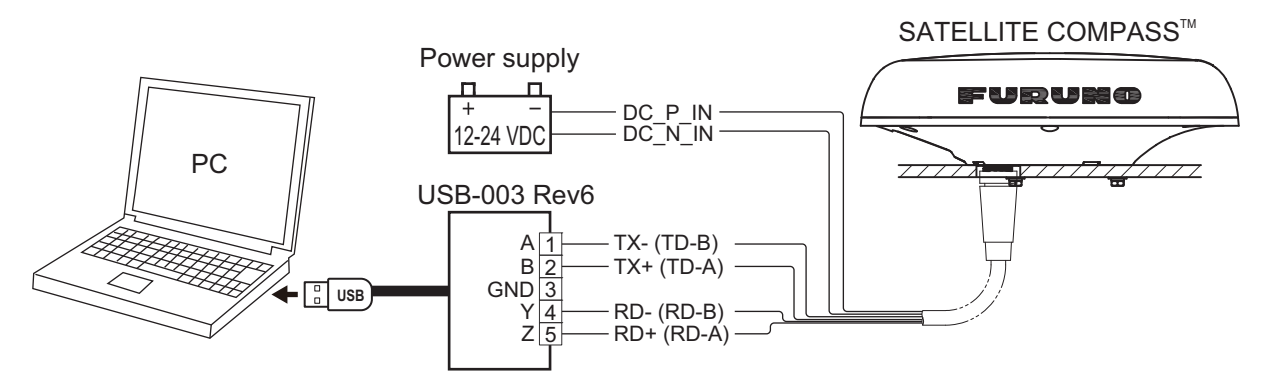

**Note:** A software driver is required to use the HuMANDATA USB-003 Rev6. Download the driver from the program CD supplied with the converter or official website of the manufacturer, then install the driver. The URL of the driver download page is as follows: https://www.hdl.co.jp/en/faspc/Drivers/

### **1.3** How to Install the SC Setting Tool

The executable file of the SC setting tool must be downloaded beforehand, using the quick response code shown right.

Install the SC setting tool as follows:

Note: Login as administrator to install the SC setting tool.

1. Run the executable file of the SC setting tool (file name: SC\_Setting\_Tool\_Installer.msi). The following setup wizard appears.

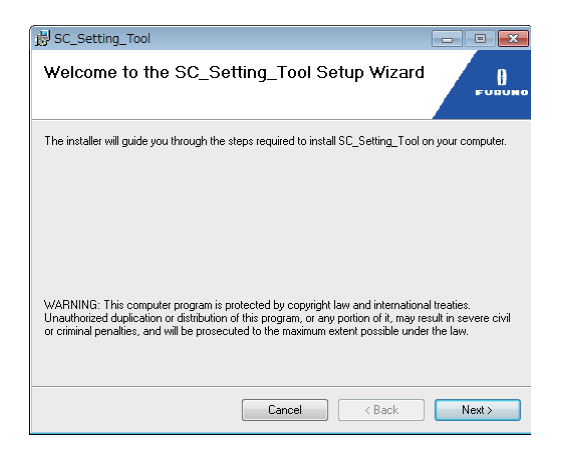

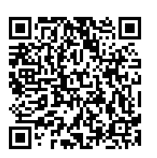

2. Click the [Next] button to continue.

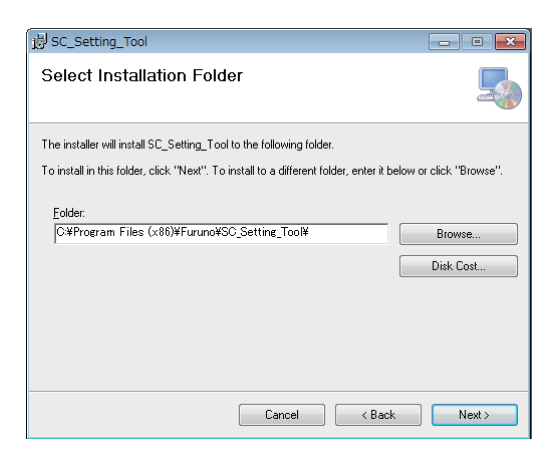

3. Click the [Next] button to continue.

| 影 SC_Setting_Tool                                                   | - • •  |
|---------------------------------------------------------------------|--------|
| Confirm Installation                                                |        |
| The installer is ready to install SC_Setting_Tool on your computer. |        |
| Click "Next" to start the installation.                             |        |
|                                                                     |        |
|                                                                     |        |
|                                                                     |        |
|                                                                     |        |
|                                                                     |        |
|                                                                     |        |
|                                                                     |        |
| Cancel Caack                                                        | Next > |

4. Click the [Next] button to start the software installation. The progress bar is shown while the SC setting tool is being installed. After completing the installation, the confirmation message appears.

| 谩 SC_Setting_Tool                   |        | 1 | 谩 SC_Setting_Tool                                                            | - • •  |
|-------------------------------------|--------|---|------------------------------------------------------------------------------|--------|
| Installing SC_Setting_Tool          |        |   | Installation Complete                                                        |        |
| SC_Setting_Tool is being installed. |        |   | SC_Setting_Tool has been successfully installed.                             |        |
| Please wait                         |        | - | Click "Close" to exit.                                                       |        |
|                                     |        |   | Please use Windows Update to check for any critical updates to the .NET Fram | ework. |
| Cancel                              | Next > |   | Cancel (Back                                                                 | Close  |

5. Click the [Close] button to close the setup wizard. The shortcut icon for the SC setting tool is created on the desktop automatically after the installation.

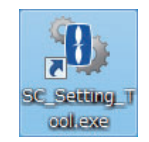

## **1.4** How to Start and Close the SC Setting Tool

### **1.4.1** How to connect a PC to the SATELLITE COMPASS<sup>™</sup>

1. Make the connections shown below.

### NMEA2000 network connection (SC-33/SCX-20)

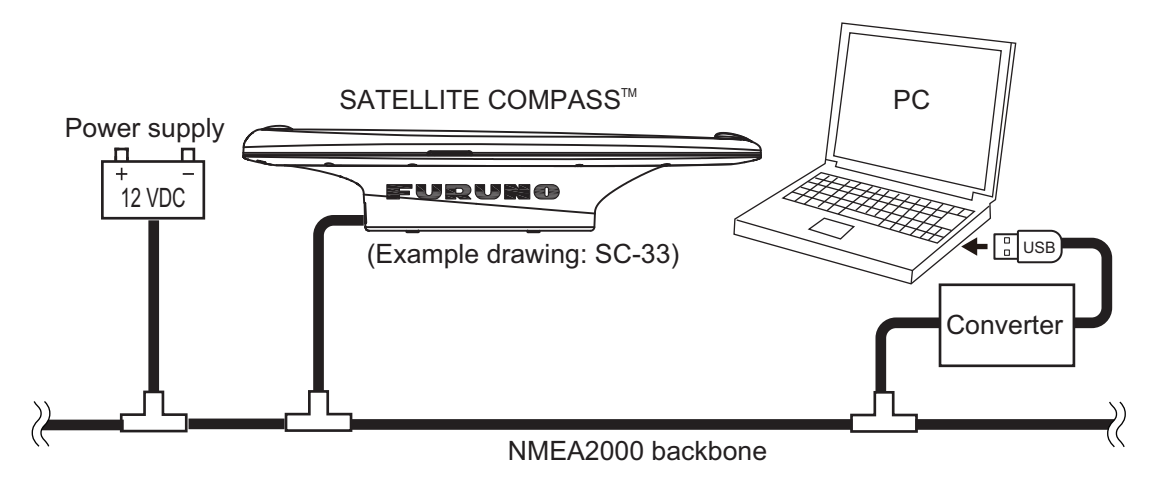

### NMEA0183 serial connection (SCX-21)

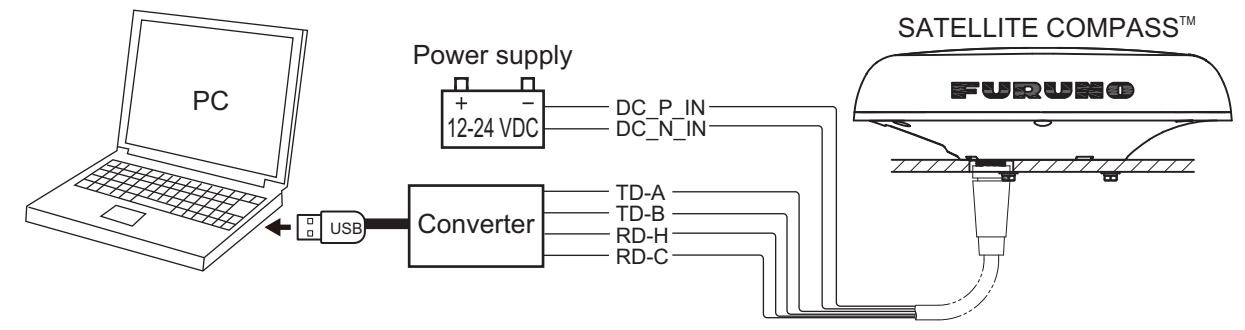

Power the SATELLITE COMPASS<sup>™</sup> that you want to setup.
 Note: When multiple SATELLITE COMPASS<sup>™</sup> are connected in the same network, the SC setting tool cannot find and connect to the SATELLITE COMPASS<sup>™</sup> correctly. Disconnect all SATELLITE COMPASS<sup>™</sup> except the unit to be setup. Other devices do not need to be disconnected.

3. Activate the executable file of the SC setting tool (file name: "SC\_Setting\_Tool.exe") on your PC to show the [Select Device] dialog box.

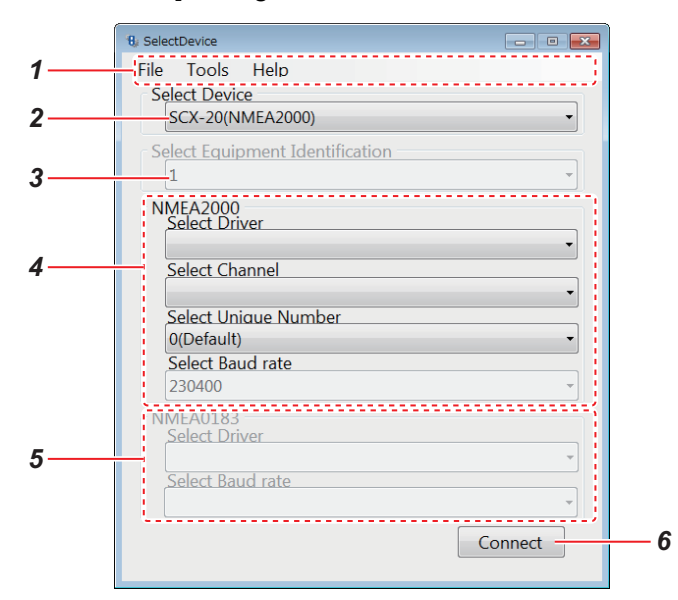

**Note:** When the following message appears the first time the SC setting tool is activated, install "Microsoft Visual C++<sup>®</sup> 2015 Redistributable Package (x86)".

| _Setting_T | ool.exe - System Error                                                         |                                                     |
|------------|--------------------------------------------------------------------------------|-----------------------------------------------------|
| Cor        | e program can't start because MSVCP:<br>nputer. Try reinstalling the program t | 140.dll is missing from your<br>o fix this problem. |
|            |                                                                                |                                                     |

Download and open the installer file (vc\_redist.x86.exe) from the Microsoft official site. Follow the instructions on the installer.

| Menu Item |               |                                 | Remarks                                                                                                    |  |  |
|-----------|---------------|---------------------------------|----------------------------------------------------------------------------------------------------|--|--|
| 1         | Menu bar      | [File] menu                     | [Close]: Close the SC setting tool.                                                                                                    |  |  |
|           |               | [Tools] menu                    | <ul> <li>[Screenshot]: Capture a screenshot of the [Select Device] dialog box (file format: bit map). Click [Screenshot], and the file destination setting dialog box appears. Enter the file name and file location where to save the screenshot.</li> </ul>                                                                                                    |  |  |
|           |               | [Help] menu                     | <ul> <li>[Usage considerations]: Show the usage considerations for the SC setting tool.</li> <li>[Language]: Select the display language for the guidance and usage considerations (English or Japanese).</li> <li>Note: The language for the menu items is fixed to English.</li> <li>[About]: Show the software information about the SC setting tool.</li> </ul> |  |  |
| 2         | Select Device | 9                               | Select the model number to be connected.                                                                                                    |  |  |
| 3         | Equipment Ic  | lentification                   | Not used. This menu item is grayed out.                                                                                                    |  |  |
| 4         | NMEA2000      | Select<br>Driver*1              | <ul> <li>Select the driver type. Driver type depends on the CAN-USB converter used.</li> <li>For CANUSB: Select [CanUSB.dll].</li> <li>For USBcan II and Kvaser Leaf Light HS v2 M12: Select [KVASER.dll].</li> <li>For NGT-1-USB: Select [ActisenseComms.dl].</li> </ul>                                                                                           |  |  |
|           |               | Select<br>Channel* <sup>1</sup> | Select the channel name for CAN connection. The channel name shown in the drop down list changes according to the CAN-USB converter used.                                                                                                    |  |  |

#### 1. OPERATIONAL OVERVIEW

|                                                      | Menu     | ltem                                  | Remarks                                                                                                    |
|------------------------------------------------------|----------|---------------------------------------|----------------------------------------------------------------------------------------------------|
| <b>4</b> NMEA2000 Select Unique Number* <sup>1</sup> |          | Select Unique<br>Number* <sup>1</sup> | Set up this menu item only when you connect multiple SC setting tools in the same NMEA2000 network (setting range: [0 (Default)] to [5 (Default)]). Be sure to assign a different number to each SC setting tool. |
|                                                      |          | Select<br>Baudrate <sup>*1</sup>      | Select the communication baud rate between NGT-1-USB and PC (setting range: 115200 (default), 230400 bps).<br><b>Note:</b> When [Select Driver] is set to [ActisenseComms.dl], this menu item is activated.       |
| 5                                                    | NMEA0183 | Select<br>Driver <sup>*2</sup>        | Select the serial port where the SATELLITE COMPASS <sup>™</sup> is connected.                                                                                                    |
|                                                      |          | Select                                | Select the baud rate for the serial port where the SATELLITE                                                                                                    |
|                                                      |          | Baudrate <sup>*2</sup>                | COMPASS <sup>™</sup> is connected (setting range: 4800 or 38400 bps (default)).                                                                                                    |
| 6 [Connect] button <sup>*3</sup>                     |          | tton <sup>*3</sup>                    | Connect the SATELLITE COMPASS <sup>™</sup> to be selected on the [Select Device] dialog box. The [SC_Setting_Tool] dialog box appears after clicking the [Connect] button.                                        |

<sup>\*1</sup>: Grayed out when the SCX-21 is connected.

<sup>\*2</sup>: Grayed out when the SC-33 or SCX-20 is connected.

<sup>\*3</sup>: If an error message is shown after clicking the [Connect] button, see the following table:

| Error message                                                                                             | Remarks                                                                                                    |
|----------------------------------------------------------------------------------------------------|----------------------------------------------------------------------------------------------------|
|                                                                                                    | The SC setting tool fails to connect to the SATELLITE COM-                                                                                                    |
|                                                                                                    | <ul> <li>PASS<sup>™</sup>. In this case, do one of the following:</li> <li>Check that the cables between the PC and SATELLITE COM-</li> </ul>                                                                                                    |
| Failed to connect to the antenna unit.                                                                    | PASS <sup>™</sup> are connected correctly. After checking the connec-<br>tion, close the SC setting tool and pull out and insert the USB<br>connector of the converter, then retry the connecting proce-<br>dure.                                                                                                    |
| OK                                                                                                    | <ul> <li>For the NMEA2000 network connection, the connection with<br/>the SATELLITE COMPASS<sup>™</sup> may be failed if the communica-<br/>tion load on the NMEA2000 network is excessive. Turn the<br/>other devices off to reduce the communication load.</li> </ul>                                                                         |
| Current NGT-1-USB firmware version is 2.210.<br>Update your NGT-1-USB firmware to version 2.690 or later. | The NGT-1-USB firmware version is earlier than version "2.690".<br>Download the firmware update file (NGT-1-USB v×.××× Acti-<br>Patch (×.×××: version number)) from the official website of the<br>manufacturer (the following URL) to update the firmware.<br>https://www.actisense.com/downloads/?product=nmea-2000-<br>to-pc-interface-ngt-1 |

4. Set the items referring to the table at step 3, then click the [Connect] button to connect the SATELLITE COMPASS<sup>™</sup>.

The [SC\_Setting\_Tool] dialog box appears. All setting items on the [SC\_Setting\_Tool] dialog box are grayed out while connecting the SATELLITE COMPASS<sup>™</sup>. When the connection is established correctly, the current settings of the SATELLITE COMPASS<sup>™</sup> are shown.

For details about the [SC\_Setting\_Tool] dialog box and each setting item, see chapter 2.

| B SC_Setting_Tool                                                                                                    | - 🗆 ×                                       |
|----------------------------------------------------------------------------------------------------|---------------------------------------------|
| File Tools Help                                                                                                    |                                             |
| System Information Restart/Reset Sky Plot Debug Monitor                                                                                                    |                                             |
| GNSS Setup GNSS Setup2 Sensor Setup PGN Setup Port Setup Simple Diagno                                                                                                    | stic Advanced Diagnostic                    |
| Disable SV GPS Off  Off  Off  Off  Off  Off  Disable All Disable All                                                                                                    | SV ELEV                                     |
| GLONASS QZSS<br>Off v Off off off off off off off off off off                                                                                                    | ~                                           |
| SBAS                                                                                                    |                                             |
| Mode     Search     Satellite Selection     Disable S       Image: Official content of the selection of the selection of the se | BAS<br>✓ Off ✓ Off ✓ Apply<br>□ Disable All |
|                                                                                                    | Apply All                                   |

**Note:** The SC setting tool may not show the setting items correctly due to the OS font size setting. For best performance, the OS font size should be "100%". Set font size as follows:

- Windows<sup>®</sup>7: Click the desktop window.  $\rightarrow$  Personalize  $\rightarrow$  Display  $\rightarrow$  Smaller
- Windows<sup>®</sup>10: Start  $\rightarrow$  Setting  $\rightarrow$  Ease of access  $\rightarrow$  Display  $\rightarrow$  Change the size of text, apps, and other items.
- Windows<sup>®</sup>11: Start → Setting → Accessibility → Text Size → Change the size by [Text Size] slider.

### **1.4.2** How to close the SC setting tool

- 1. If the settings are not applied to the SATELLITE COMPASS<sup>™</sup>, click the [Apply] or [Apply All] button on the [SC\_Setting\_Tool] dialog box to apply the settings.
- Select [File] from the menu bar, then select [Exit] to close the SC setting tool.
   You can also close the SC setting tool by clicking the close button (\_\_\_\_) at the upper right of the dialog box.

### **1.5** How to Uninstall the SC Setting Tool

Do as follows to uninstall the SC setting tool:

Note 1: Login as administrator to uninstall the SC setting tool.

**Note 2:** The following uninstalling procedure uses the executable file of the SC setting tool. You can uninstall the SC setting tool from the control panel of the Windows<sup>®</sup>.

1. Run the executable file of the SC setting tool (file name: SC\_Setting \_Tool\_Installer.msi). The following setup wizard appears.

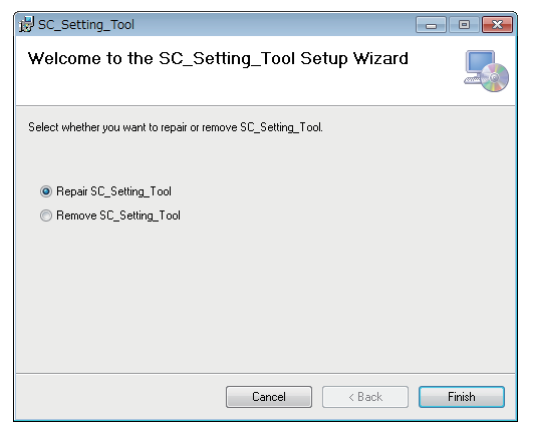

- 2. Click the [Remove SC\_Setting\_Tool] radio button.
- Click the [Finish] button to start the software uninstallation. The progress bar is shown while uninstalling the SC setting tool. After completing the uninstallation, the confirmation message appears.

| 谩 SC_Setting_Tool                 | - • •  |                                       | 늻 SC_Setting_Tool                              | - • • |
|-----------------------------------|--------|---------------------------------------|------------------------------------------------|-------|
| Removing SC_Setting_Tool          |        |                                       | Installation Complete                          | -     |
| SC_Setting_Tool is being removed. |        |                                       | SC_Setting_Tool has been successfully removed. |       |
|                                   |        |                                       | Click "Close" to exit.                         |       |
| Please wait                       |        |                                       |                                                |       |
|                                   |        |                                       |                                                |       |
|                                   |        | , , , , , , , , , , , , , , , , , , , |                                                |       |
|                                   |        |                                       |                                                |       |
|                                   |        |                                       |                                                |       |
|                                   |        |                                       |                                                |       |
| Cancel < Back                     | Next > |                                       | Cancel < <u>B</u> ack                          |       |

4. Click the [Close] button to close the setup wizard. The shortcut icon for the SC setting tool is removed automatically after the uninstallation.

# 2. HOW TO SETUP THE MENU

### 2.1 Display Layout

**Note:** If connection between the PC and SATELLITE COMPASS<sup>™</sup> is interrupted or stopped (PC battery, cable connection issues, etc.), some or all settings may not be applied to the SATELLITE COMPASS<sup>™</sup>. If this happens, reconnect and repeat the settings procedure.

| Syst | em Information  | Restart/Reset Sky Plot | Debug Monit | or          |             |            |                |              |      |  |
|------|-----------------|------------------------|-------------|-------------|-------------|------------|----------------|--------------|------|--|
| GNS  | SS Setup GNSS S | Setup2 Sensor Setup P  | GN Setup Po | rt Setup Si | mple Diagno | stic Advan | ced Diagnostic |              |      |  |
| r Di | isable SV       |                        |             |             |             |            | SV ELEV        | <sub>1</sub> |      |  |
|      | GPS             |                        | Galileo     |             |             |            |                |              |      |  |
| H.   | Off ~ C         | Off ~ Off ~            | Off         | ~ Off       | ~ Off       | $\sim$     |                | _ 1          |      |  |
|      |                 | isable All             |             | 🗆 Disab     | ole All     |            | 5              | •            |      |  |
|      | GLONASS         |                        | QZSS        |             |             |            |                |              |      |  |
|      | Off ~ C         | Off ~ Off ~            | Off         | ~ Off       | ~ Off       | ~          |                | - 1          |      |  |
|      |                 | isable All             |             | 🗆 Disab     | ole All     |            |                |              |      |  |
| - SE | BAS             |                        |             |             |             |            |                |              |      |  |
|      | Mode            | Search                 | Satellite S | election    | Disable S   | BAS        |                | _            |      |  |
|      |                 |                        | 400         |             | Off         | ✓ Off      | ✓ Off          | ~ !          | Amel |  |

| No. | Name        |                                                                                                    | Remarks                                                                                                    |  |  |  |  |
|-----|-------------|----------------------------------------------------------------------------------------------------|----------------------------------------------------------------------------------------------------|--|--|--|--|
| 1   | Menu bar    | [File] menu                                                                                                    | <ul> <li>[Disconnect]*<sup>1</sup>?Disconnect from the SATELLITE COMPASS<sup>™</sup> and go back to the [Select Device] dialog box.</li> <li>[Exit]*<sup>1</sup>?Disconnect from the SATELLITE COMPASS<sup>™</sup> and close the SC setting tool.</li> </ul>                                                                                                    |  |  |  |  |
|     |             | [Tools] menu                                                                                                    | <ul> <li>[Screenshot]: Capture a screenshot of the<br/>[SC_Setting_Tool] dialog box (file format: bit map).<br/>Click [Screenshot], and the file destination setting<br/>dialog box appears. Enter the file name and file lo-<br/>cation where to save the screenshot.</li> </ul>                                                                                   |  |  |  |  |
|     |             | [Help] menu                                                                                                    | <ul> <li>[Usage considerations]: Show the usage considerations for the SC setting tool.</li> <li>[Language]: Select the display language for the guidance and usage considerations (English or Japanese).</li> <li>Note: The language for the menu items is fixed to English.</li> <li>[About]: Show the software information about the SC setting tool.</li> </ul> |  |  |  |  |
| 2   | Tab buttons | Settings items a tab selected. Fo                                                                                                    | available in the "View Area" change depending on the<br>or tab details, see the remaining sections in this chapter.                                                                                                    |  |  |  |  |
| 3   | View Area   | Setting items and setting values are displayed according to the select-<br>ed tab. Settings which have not yet been applied to the SATELLITE<br>COMPASS <sup>™</sup> are highlighted in blue; items which cannot be adjusted<br>appear in grav |                                                                                                    |  |  |  |  |

#### 2. HOW TO SETUP THE MENU

| No. | Name                             | Remarks                                                                                                    |
|-----|----------------------------------|----------------------------------------------------------------------------------------------------|
| 4   | [Apply] button* <sup>2</sup>     | Click this button to apply the settings on the currently displayed tab.<br>The [Apply] and [Apply All] buttons are grayed out while applying the<br>settings. |
| 5   | [Apply All] button* <sup>2</sup> | Click this button to apply the settings on all tabs. The [Apply] and [Apply All] buttons are grayed out while applying the settings.                          |
| 6   | Guidance                         | Show the operational guidance for the menu item selected with the cursor.                                                                                     |

\*<sup>1</sup>: If settings which have not yet been applied to the SATELLITE COMPASS<sup>™</sup> exist, the following confirmation message appears. Click the [No] button to close the message, then apply the settings.

| <u> </u>                                                                                            | <u>3</u>                                                                        |
|----------------------------------------------------------------------------------------------------|---------------------------------------------------------------------------------|
| Changed settings will not be applied to the antenna unit. Go back to the<br>[Select Device] screen? | Changed settings will not be applied to the antenna unit. Exit the application? |
| Yes No                                                                                              | Yes No                                                                          |
| When [Disconnect] is clicked                                                                        | When [Exit] is clicked                                                          |

\*2: When the SC setting tool fails to apply the settings, the following message appears.

|                                             | x |
|---------------------------------------------|---|
| Failed to update the antenna unit settings. |   |
| ОК                                          |   |

In this case, do one of the following:

- Check that the cables between the PC and SATELLITE COMPASS<sup>™</sup> are connected correctly.
- For the NMEA2000 network connection, the SC setting tool may fail to apply the settings if the communication load on the NMEA2000 network is excessive. Turn the other devices off to reduce the communication load.

## 2.2 [GNSS Setup] Tab

You can disable (ignore) satellites and adjust the elevation mask from the [GNSS Setup] tab.

| ile Tools               | Help     |                  |              |          |        |                |          |                 |        |       |                |            |          |   |       |    |
|-------------------------|----------|------------------|--------------|----------|--------|----------------|----------|-----------------|--------|-------|----------------|------------|----------|---|-------|----|
| System Info             | ormation | Restart          | /Reset       | Sky Plot | Debu   | g Monit        | or       |                 |        |       |                |            |          |   |       |    |
| GNSS Setu               | GNSS     | Setup2           | Sensor       | Setup I  | PGN Se | tup Por        | t Setup  | Simple          | Diagn  | ostic | Advan          | ced D      | iagnosti | с |       |    |
| Disable S<br>GPS<br>Off |          | Off<br>Disable / | ~ Off<br>All | ~        |        | Galileo<br>Off | ✓ C      | ff ∽<br>sable A | Off    | ~     | ]              | S\<br>[    | V ELEV - | 0 |       |    |
| Off                     | ~        | Off<br>Disable / | ∼ Off<br>All | ~        |        | Off            | ~ C      | ff ∽<br>sable A | Off    | ~     |                |            |          |   |       |    |
| ☐ Mode                  |          | Sear             | rch          |          | Sa     | tellite S      | election | D               | isable | SBAS  |                |            |          |   |       |    |
| On                      | ○ Off    | A                | uto O        | Manual   |        | 120            | $\sim$   |                 | Off    | ~     | Off<br>Disable | ×<br>e All | Off      | ~ | Appl  | y  |
|                         |          |                  |              |          |        |                |          |                 |        |       |                |            |          |   | Annly | ΔΙ |

| Mer     | iu Item         | Remarks                                                                                                    |
|---------|-----------------|----------------------------------------------------------------------------------------------------|
| Disable | GPS             | You can ignore satellites by specifying the satellite number with each posi-                                                                                                    |
| SV      | GLONASS         | tioning system (GPS, GLONASS, Galileo, QZSS). A maximum of three sat-                                                                                                    |
|         | Galileo         | ellites can be registered to be ignored. When you check the [Disable All]                                                                                                    |
|         | QZSS            | checkbox, all satellites of the selected positioning system are ignored. In this                                                                                                    |
|         |                 | case, the drop down list for selecting the satellite number is grayed out.                                                                                                    |
| SV ELEV | ,               | Adjust the elevation mask angle. This equipment does not track satellites<br>with an elevation angle lower than the angle set here. A higher elevation<br>mask angle increases the positioning accuracy, but the number of the avail-<br>able satellites may be decreased and the equipment may not be able to ob- |
|         |                 | tain an accurate position fix.                                                                                                    |
| SBAS    | Mode            | Enable/disable correction from SBAS (Satellite-based Augmentation System).                                                                                                    |
|         |                 | <ul> <li>[On]: Enable correction from SBAS.</li> </ul>                                                                                                    |
|         |                 | <ul> <li>[Off]: Disable correction from SBAS.</li> </ul>                                                                                                    |
|         | Search          | Select [Auto] to search automatically for SBAS satellites, or [Manual] to manually input the SBAS satellite number.                                                                                                    |
| l       | Satellite       | Manually input the SBAS satellite number(s) you want to use.                                                                                                    |
|         | Selection       | <b>Note 1:</b> This item is only available when [Search] is set to [Manual].<br><b>Note 2:</b> A satellite number entered at [Disable SBAS] will be rejected.                                                                                                    |
|         | Disable<br>SBAS | You can ignore SBAS satellites by specifying the satellite number. A maxi-<br>mum of three satellites can be ignored.                                                                                                    |
| 1       |                 | Note. A satellite number entered at [Satellite Selection] will be rejected.                                                                                                    |

## 2.3 [GNSS Setup2] Tab (SCX-21 Only)

You can set the geodetic system of the SATELLITE COMPASS<sup>™</sup> from the [GNSS Setup2] tab.

**Note:** The [GNSS Setup2] tab is not used in the SC-33/SCX-20. You can open the tab, however all setting items are grayed out and cannot be adjusted.

| SC_Setting_Tool                                                                                | -  |        | ×  |
|------------------------------------------------------------------------------------------------|----|--------|----|
| File Tools Help                                                                                |    |        |    |
| System Information Restart/Reset Sky Plot Debug Monitor                                        |    |        |    |
| GNSS Setup GNSS Setup2 Sensor Setup PGN Setup Port Setup Simple Diagnostic Advanced Diagnostic |    |        |    |
| Datum<br>WG584 ~ 4<br>1 2                                                                      |    |        |    |
|                                                                                                | ,  | Apply  |    |
|                                                                                                | Ap | oply A | II |

| M     | enu Item            | Remarks                                                                                                    | Setting Range                 |  |  |
|-------|---------------------|----------------------------------------------------------------------------------------------------|-------------------------------|--|--|
| Datum | <i>1</i> Datum Mode | Set the geodetic datum. See page AP-4<br>for the geodetic code list. When other<br>than "Other" is selected, the "Datum<br>Code" is grayed out. | WGS84, WGS72,<br>TOKYO, Other |  |  |
|       | 2 Datum Code        | Set the geodetic system by geodetic code.                                                                                                    | 4 to 999                      |  |  |

## 2.4 [Sensor Setup] Tab

Enter the ship's information and mounting position of the SATELLITE COMPASS<sup>™</sup> and adjust the sensor offset values from the [Sensor Setup] tab.

| ° <b>8</b> ⊧ sc_: | Setting_Tool                              |                          |             |                   |                    |                   |                          |                           |            |                                 |                             | -        |                 | $\times$        |
|-------------------|-------------------------------------------|--------------------------|-------------|-------------------|--------------------|-------------------|--------------------------|---------------------------|------------|---------------------------------|-----------------------------|----------|-----------------|-----------------|
| File              | Tools                                     | Help                     |             |                   |                    |                   |                          |                           |            |                                 |                             |          |                 |                 |
| Sys               | tem Infori                                | mation                   | Restar      | t/Reset           | Sky Plo            | ot Debug M        | Ionitor                  |                           |            |                                 |                             |          |                 |                 |
| GN                | ISS Setup                                 | GNSS                     | Setup2      | Sensor            | Setup              | PGN Setup         | Port Set                 | up Simple                 | Diagnostic | Advanced [                      | Diagnostic                  |          |                 |                 |
| S                 | ensor Off<br>HDG<br>0.0                   | set                      | Roll<br>).0 | ° (               | Pitch              | SO(               | 5/3-Axis S<br>0.0        | peed<br>%                 | Air Press  | ure Air T<br>hPa                | emperatu<br>0.0             | re<br>°C |                 |                 |
| D                 | imension,<br>Equipmer<br>Ship's Wi<br>3.0 | /CCRP<br>nt Ident<br>dth | tificatio   | ANT<br>0.00       | Positio            | n X0              | CALC-S                   | SPD-POSN                  | S I Y1     | Sensor Smoo<br>SOG/COG 3<br>5 s | othing<br>3-Axis Spe<br>5 s | ed RC    | T<br>s          |                 |
| [                 | Ship's Ler<br>10.0<br>Ship's He           | ight                     |             | ANT<br>5.0<br>ANT | Positio<br>Positio | n Y0<br>m<br>n Z0 | CALC-S<br>10.0<br>CALC-S | SPD-POSN<br>m<br>SPD-POSN | I Y2       | DR Time                         |                             |          |                 |                 |
|                   | 5.0                                       | m                        |             | 2.5               |                    | m                 | 0.0                      | m                         |            |                                 |                             | A        | Apply<br>oply A | ,<br>\  <br>.:: |

| N                   | lenu Item                                                                                | Remarks                                                                                                    | Setting range     |
|---------------------|------------------------------------------------------------------------------------------|----------------------------------------------------------------------------------------------------|-------------------|
| Sensor Offset       | HDG                                                                                      | Offset the heading angle. When the<br>heading angle is skewed right, enter a<br>negative value. When the heading an-<br>gle is skewed left, enter a positive val-<br>ue.                                                     | -180.0 to 180.0°  |
|                     | Roll                                                                                     | Offset the roll angle.                                                                                                    | 10.0 to 10.0°     |
|                     | Pitch                                                                                    | Offset the pitch angle.                                                                                                    | -10.0 to 10.0°    |
| Sensor Offset       | SOG/3-Axis Speed <sup>*1</sup>                                                           | Offset the ship's speed and 3-axis speed values.                                                                                                    | -12.5 to 12.5%    |
|                     | Air Pressure                                                                             | Offset the air pressure value.                                                                                                    | -99.9 to 99.9 hPa |
|                     | Air Temperature                                                                          | Offset the air temperature value.                                                                                                    | -99.9 to 99.9°C   |
| Dimensions/<br>CCRP | Enter the appropriate va<br>of the 3-axis speed. Th<br>sition of the 3-axis spee<br>T(+) | alue according to the ship's size, <b>to impro</b><br>e reference position for mounting position<br>d are shown in the following figure:<br>$\begin{array}{c} X(-) \\ \\ \\ \\ \\ \\ \\ \\ \\ \\ \\ \\ \\ \\ \\ \\ \\ \\ \\$ | X (+)             |
|                     | Equipment<br>Identification                                                              | Not used. This menu item is grayed out.                                                                                                    | -                 |
|                     | Ship's Width                                                                             | Set the ship's width, calculated from the port-side to starboard-side of the widest section of the vessel.                                                                                                    | 1.0 to 999.9 m    |
|                     | Ship's Length                                                                            | Set the ship's length, calculated to the bow-tip to the stern, along the center of the vessel.                                                                                                    | 1.0 to 999.9 m    |

| N                   | lenu Item                            | Remarks                                                                                                    | Setting range                                                                      |
|---------------------|--------------------------------------|----------------------------------------------------------------------------------------------------|------------------------------------------------------------------------------------|
| Dimensions/<br>CCRP | Ship's Height                        | Set the ship's height, calculated to the bottom of the keel to the top of the mast.                                                                                                    | 1.0 to 199.9 m                                                                     |
|                     | ANT Position X0                      | Set the port-starboard (Lateral) position<br>of the SATELLITE COMPASS <sup>™</sup> . Enter<br>negative value for port-side, positive<br>value for starboard-side. The center of<br>the vessel is "0".                                                                                                    | Depends on the ship's width.                                                       |
|                     | ANT Position Y0                      | Set the bow-stern (Longitudinal) posi-<br>tion of the SATELLITE COMPASS <sup>™</sup> .<br>Set the distance from the bow to the<br>stern with the bow as 0 m.                                                                                                    | Depends on the ship's length.                                                      |
|                     | ANT Position Z0                      | Set height of the SATELLITE COM-<br>PASS <sup>™</sup> , from the bottom of the ship.                                                                                                    | Depends on the ship's height.                                                      |
|                     | CALC-SPD-POSN Y1<br>CALC-SPD-POSN Y2 | Set the bow-stern position for calculat-<br>ing the 3-axis speed. Ship's speed can<br>be measured at two locations in addi-<br>tion to the antenna position. Enter the<br>backward distance from the reference<br>position (Fwd Center of the bow) to the<br>position where you want to measure the<br>ship's speed. Normally, keep the de-<br>fault settings.<br><b>Note:</b> The value for [CALC-SPD-Y1] is<br>set to 0 m as default. [CALC-SPD-Y2] is<br>automatically set to the ship's length<br>(set previously, in the same menu). For<br>most vessels, these two settings do not<br>require adjustment. On large vessels,<br>where speed and location is required at<br>locations other than the bow, such as<br>for docking, these two values should be<br>adjusted as required.<br>For all vessels, [CALC-SPD-Z] should<br>be set to the vessel's draft value.For<br>further information, contact your local<br>FURUNO dealer. | Depends on the<br>ship's length.                                                   |
|                     | CALC-SPD-POSN Z                      | Set the height for calculating the 3-axis<br>speed. Enter the distance from the bot-<br>tom of the ship to the position where<br>you want to measure the ship's speed.<br>For example, enter the draft value when<br>you want to measure the speed at draft<br>position.                                                                                                    | Depends on the ship's height.                                                      |
| Sensor<br>Smoothing | SOG/COG <sup>*</sup>                 | Set the time delay (smoothing) for SOG/COG data output.                                                                                                    | 0 to 9999 sec                                                                      |
|                     | 3-Axis Speed <sup>*</sup>            | Set the time delay (smoothing) for 3-<br>axis speed data output.                                                                                                    | 0 to 9999 sec                                                                      |
|                     | ROT                                  | Set the time delay (smoothing) for ROT data output.                                                                                                    | <ul> <li>SC-33:<br/>0.1 to 30.0 sec</li> <li>SCX-20/21:<br/>0 to 30 sec</li> </ul> |

| Menu Item | Remarks                                                                                                    | Setting range |
|-----------|----------------------------------------------------------------------------------------------------|---------------|
| DR Time   | When the SATELLITE COMPASS <sup>™</sup><br>cannot receive the signal from the sat-<br>ellite, the SATELLITE COMPASS <sup>™</sup><br>keeps outputting the heading data to<br>use dead reckoning for the time set<br>here. If the signal from the satellite can-<br>not be retrieved within the time set here. | 1 to 5 min    |
|           | the SATELLITE COMPASS <sup>™</sup> stops outputting the heading data.                                                                                                    |               |

\*: Grayed out when the SC-33 is connected.

## 2.5 [PGN Setup] Tab (SC-33/SCX-20 Only)

You can enable/disable PGN output from the SATELLITE COMPASS<sup>™</sup> and adjust transmission rate from the [PGN Setup] tab.

| SC_Setting_Tool |        |                              |            |         |      |         |                           |                                  |               |               |                                   |                                 |              | -      |        | ×   |
|-----------------|--------|------------------------------|------------|---------|------|---------|---------------------------|----------------------------------|---------------|---------------|-----------------------------------|---------------------------------|--------------|--------|--------|-----|
| ile Tools       | Help   |                              |            |         |      |         |                           |                                  |               |               |                                   |                                 |              |        |        |     |
| System Infor    | mation | Restart                      | /Reset     | Sky Plo | ot [ | Debug M | onito                     | r                                |               |               |                                   |                                 |              |        |        |     |
| GNSS Setup      | GNSS   | Setup2                       | Sensor     | Setup   | PG   | N Setup | Port                      | Setup                            | Simple        | Diagnosti     | c Adva                            | nced D                          | iagnostic    |        |        |     |
| PGN (msec)      |        |                              |            |         |      |         |                           |                                  |               |               |                                   |                                 |              |        |        |     |
| 100             | ~ 0652 | B0(Heave)                    |            |         |      | 250     | ~                         | 129026                           | (COG, SC      | G,Rapid Upd   | date)                             | 250                             | ) ~          | 13057  | 8      |     |
| 1000            | ~ 1269 | 92(System                    | Time)      |         |      | 1000    | ~                         | 129029                           | (GNSS Po      | sition Data)  |                                   | (Ves                            | sel Speed Co | mponer | nts)   |     |
| 60000           | ~ 1269 | 126993(Heartbeat)            |            |         | 1000 | ~       | 129539(GNSS DOPs)         |                                  |               | 100<br>(Six E | (Six Degrees of Freedom Movement) |                                 |              |        |        |     |
| 100             | ~ 1272 | 127250(Vessel Heading)       |            |         | 1000 | ~       | 129540(GNSS Sats in View) |                                  |               | 100           | ) ~                               | 13084                           | 3            |        |        |     |
| 100             | ~ 1272 | 51(Rate of                   | Turn)      |         |      | 500     | ~                         | 130310(Environmental Parameters) |               |               | (Hee                              | el Angle, Roll                  | Informa      | tion)  |        |     |
| 100             | ~ 1272 | 52(Heave)                    |            |         |      | 2000    | ~                         | 130312(Temperature)              |               |               | 100                               | 1000 V 130845                   |              |        |        |     |
| 100             | ~ 1272 | 57(Attitud                   | e)         |         |      | 2000    | ~                         | 130314(Actual Pressure)          |               |               |                                   | 100                             |              | 13084  | 6      |     |
| 1000            | ~ 1272 | / 127258(Magnetic Variation) |            |         | 2000 | ~       | 130316                    | (Tempera                         | ture, Extende | ed Range      | ) (Mo                             | (Motion Sensor Status Extended) |              |        |        |     |
| 100             | ~ 1290 | 25(Position                  | n, Rapid U | Jpdate) |      | 1000    | ~                         | 130577                           | (Direction    | Data)         |                                   |                                 |              |        | Apply  | y   |
|                 |        |                              |            |         |      |         |                           |                                  |               |               |                                   |                                 |              | A      | pply A | 411 |

**Note:** The [PGN Setup] tab is not used in the SCX-21. You can open the tab, however all setting items are grayed out and cannot be adjusted.

#### How to set the transmission rate

All PGNs that the connected SATELLITE COMPASS<sup>™</sup> can output are shown on the [PGN Setup] tab. Unavailable PGNs are grayed out and the setting cannot be adjusted.

To change the transmission rate, click the drop down list for the PGN to be set and select the appropriate value. If you want to disable the PGN, select [Off]. The setting range changes according to the PGN. For the setting range of each PGN, see "MENU TREE" on page AP-1.

**Note:** Normally, keep the default setting. If there is a need to change the transmission rate, only change the rate for necessary PGNs. An excessive number of PGNs with a low transmission rate can cause problems with PGN output and transmission rates.

## 2.6 [Port Setup] Tab (SCX-21 Only)

You can setup output data format for each serial channel (data port) on the SCX-21.

| SC_Se | etting_Tool |               |         |         |             |         |     |                   |         |              | - |        | ×   |
|-------|-------------|---------------|---------|---------|-------------|---------|-----|-------------------|---------|--------------|---|--------|-----|
| ile   | Tools       | Help          |         |         |             |         |     |                   |         |              |   |        |     |
| Syste | em Infor    | mation Restar | t/Reset | Sky Plo | t Debug M   | lonitor |     |                   |         |              |   |        |     |
| GNS   | S Setup     | GNSS Setup2   | Sensor  | Setup   | PGN Setup   | Port Se | tup | Simple Diagnostic | Advance | d Diagnostic |   |        |     |
|       | Port1 Se    | etup          |         | Port2   | Setup       |         |     | Port3 Setup       |         |              |   |        |     |
|       | Format      |               |         | Forma   | at          |         |     | Format            |         |              |   |        |     |
|       | NMEA0       | 183 V4.1 🛛 🗸  |         | NMEA    | 0183 V4.1   | ~       |     | NMEA0183 V4.1     | $\sim$  |              |   |        |     |
|       | Talker      |               |         | Talker  |             |         |     | Talker            |         |              |   |        |     |
|       | GN          | ~             |         | GN      |             | $\sim$  |     | GN                | $\sim$  |              |   |        |     |
|       | Baud R      | ate           |         | Baud    | Rate        |         |     | Baud Rate         |         |              |   |        |     |
|       | 38400bj     | ps ~          |         | 38400   | bps         | ~       |     | 4800bps           | ~       |              |   |        |     |
|       | Sentenc     | e Information |         | Senter  | nce Informa | ation   |     | Sentence Informa  | ation   |              |   |        |     |
|       | [           | Open          |         |         | Open        |         |     | Open              |         |              |   | Apply  | /   |
|       |             |               |         |         |             |         |     |                   |         |              |   |        |     |
|       |             |               |         |         |             |         |     |                   |         |              | A | pply A | AII |

**Note:** The [Port Setup] tab is not used in the SC-33 and SCX-20. You can open the tab, however all setting items are grayed out and cannot be adjusted.

| Menu                         | item      | Remarks                                                                                                    |
|------------------------------|-----------|----------------------------------------------------------------------------------------------------|
| Port1 Setup/<br>Port2 Setup/ | Format    | Select the data format for output data. Select the appropriate version according to the connected equipment.                                                                                                    |
| Port3 Setup                  | Talker    | Select the talker for the output data from the SATELLITE COMPASS $^{\text{TM}}$ .                                                                                                    |
|                              | Baud Rate | Select the baud rate of the SATELLITE COMPASS <sup>™</sup> .<br>Note: When the baud rate setting is changed from 38,400 bps to 4,800 bps and communication load rate exceeds 100%, the following message appears. In this case, adjust the output sentence settings so that the communication load rate is 100% or less. |

| Menu         | item        | Remarks                                                                 |       |
|--------------|-------------|-------------------------------------------------------------------------|-------|
| Port1 Setup/ | Sentence    | Click the [Open] button, and the [SentenceList] dialog box appears      | . All |
| Port2 Setup/ | Information | sentences that the connected SATELLITE COMPASS <sup>™</sup> can output  | are   |
| Port3 Setup  |             | shown on the [SentenceList] dialog box. You can turn each sentence      | e on  |
|              |             | or off and adjust the transmission rate.                                |       |
|              |             | % SentencesList                                                         | X     |
|              |             | File Tools                                                              |       |
|              |             | Port1 Sentences                                                         |       |
|              |             | Output Sentences (msec)<br>DTMCSVDMCVTCAAMPMCTU                         |       |
|              |             | Off + Off + 1000 + 1000 + Op + Off + Off + Op                           | -     |
|              |             | GGA HDG ROT ZDA hdcom (Sp) APB BWR XTE                                  |       |
|              |             | Off • Off • 200 • 1000 • Off • Off • Off • Off                          | •     |
|              |             | GLL HDT THS GPatt BOD RMB SDmrk                                         |       |
|              |             | GNS HRM VBW GPhye                                                       |       |
|              |             | 1000 • Off • 1000 • 200 •                                               |       |
|              |             | GSA POS XDR GPimu                                                       |       |
|              |             | Off • Off • 1000 • Off •                                                |       |
|              |             | Apply                                                                   |       |
|              |             |                                                                         |       |
|              |             |                                                                         |       |
|              |             | The current communication load rate is shown at [Load Rate] box.        |       |
|              |             | When the communication load rate exceeds 100%, the following n          | 1es-  |
|              |             | sage appears. Adjust the output sentence settings so that the com       | mu-   |
|              |             | nication load rate is 100% or less.                                     |       |
|              |             | X                                                                       |       |
|              |             |                                                                         |       |
|              |             | May not be able to output at correct baud rate. Adjust output settings. |       |
|              |             |                                                                         |       |
|              |             | ОК                                                                      |       |
|              |             |                                                                         |       |

## 2.7 [Simple Diagnostic] Tab

You can perform a simple diagnostic test on the [Simple Diagnostic] tab.

| ° <b>t</b> ⊫ sc_ | Setting_Tool |                 |         |         |         |            |            |        |            |       |              | -     |         | ×   |
|------------------|--------------|-----------------|---------|---------|---------|------------|------------|--------|------------|-------|--------------|-------|---------|-----|
| File             | Tools        | Help            |         |         |         |            |            |        |            |       |              |       |         |     |
| Sys              | stem Infor   | mation          | Restar  | t/Reset | Sky Plo | ot Debug M | onitor     |        |            |       |              |       |         |     |
| GN               | ISS Setup    | GNSS            | Setup2  | Sensor  | Setup   | PGN Setup  | Port Setup | Simple | Diagnostic | Advan | ced Diagnost | ic    |         |     |
| R                | OM/RAM       | 1               |         |         |         |            |            |        |            |       |              |       |         |     |
|                  | ROM          |                 | OK      |         | RAM     |            | OK         |        |            |       |              |       |         |     |
| T                | EST RESU     | ILT             |         |         |         |            |            |        |            |       |              |       |         |     |
|                  | Rate Gyr     | o:Bad<br>mtr:Go | bod     |         |         |            |            |        |            |       |              |       |         | ^   |
|                  | Magneti      | c : Good        | 1       |         |         |            |            |        |            |       |              |       |         |     |
|                  | Press./Te    | mp. : Go        | boc     |         |         |            |            |        |            |       |              |       |         |     |
|                  | Installati   | on : 0          |         |         |         |            |            |        |            |       |              |       |         |     |
|                  | GNS : OI     | < / OK /        | OK / O  | K       |         |            |            |        |            |       |              |       |         |     |
|                  | ANT : OF     | C/OK/           | OK / OI | K       |         |            |            |        |            |       |              |       |         | ~   |
|                  |              |                 |         |         |         |            |            |        |            |       | Start Diagno | ostic |         |     |
|                  |              |                 |         |         |         |            |            |        |            |       |              |       | Apply / | 411 |
|                  |              |                 |         |         |         |            |            |        |            |       |              |       |         |     |

#### Simple diagnostic test

Click the [Stat Diagnostic] button on the [Simple Diagnostic] tab to start the simple diagnostic test. The simple diagnostic test checks the performance of the SATELLITE COMPASS<sup>T</sup>. The following table shows the test result of the simple diagnostic test:

| Test Result        |              | Remarks                                                                                                    |  |  |  |  |  |  |
|--------------------|--------------|----------------------------------------------------------------------------------------------------|--|--|--|--|--|--|
| Common test res    | sults        |                                                                                                    |  |  |  |  |  |  |
| ROM/RAM            | ROM          | ROM test result (OK or NG).                                                                                    |  |  |  |  |  |  |
|                    | Internal RAM | Internal RAM test result (OK or NG).                                                                           |  |  |  |  |  |  |
| Test result for S0 | C-33         |                                                                                                    |  |  |  |  |  |  |
| TEST/RESULT        | GYRO         | Gyro sensor test result (OK or NG). From left: X-axis, Y-axis, Z-axis test result                              |  |  |  |  |  |  |
|                    | ACC          | Acceleration sensor test result (OK or NG).<br>From left: X-axis, Y-axis, Z-axis test result                   |  |  |  |  |  |  |
|                    | G1           | Memory test result for GNSS core 1 to 3 (OK or NG) and version                                                 |  |  |  |  |  |  |
|                    | G2           | information.                                                                                                   |  |  |  |  |  |  |
|                    | G3           |                                                                                                    |  |  |  |  |  |  |
|                    | ENV          | Air pressure sensor test result (OK or NG).                                                                    |  |  |  |  |  |  |
|                    | MAG          | Magnetic sensor test result (OK or NG).                                                                        |  |  |  |  |  |  |
|                    | ANT          | The software version of the SATELLITE COMPASS <sup>™</sup> and soft-<br>ware released date (yyyy/mm/dd/hh/mm). |  |  |  |  |  |  |
|                    | MT           | Operating time of the MAIN board (unit: hour).                                                                 |  |  |  |  |  |  |
|                    | ST           | Operating time of the SUB_IMU board (unit: hour).                                                              |  |  |  |  |  |  |
| Test result for S0 | CX-20        |                                                                                                    |  |  |  |  |  |  |
| TEST/              | Acc          | Acceleration sensor status (OK or NG).                                                                         |  |  |  |  |  |  |
| RESULT             | Gyro         | Gyro sensor status (OK or NG).                                                                                 |  |  |  |  |  |  |
|                    | Mag          | Magnetic sensor status (OK or NG).                                                                             |  |  |  |  |  |  |
| TEST/              | Press        | Air pressure/temperature sensor status (OK or NG).                                                             |  |  |  |  |  |  |
| RESULT             | GNS          | Memory status for GNSS core 1 to 4 (OK or NG).                                                                 |  |  |  |  |  |  |
|                    | ANT          | Status for antenna 1 to 4 (OK or NG).                                                                          |  |  |  |  |  |  |
|                    | ST           | Version information for the starter program.                                                                   |  |  |  |  |  |  |
|                    | B1           | Version information for the booter 1 program.                                                                  |  |  |  |  |  |  |
|                    | B2           | Version information for the booter 2 program.                                                                  |  |  |  |  |  |  |
|                    | G1           | Version information for GNSS core 1 to 4.                                                                      |  |  |  |  |  |  |
|                    | G2           |                                                                                                    |  |  |  |  |  |  |
|                    | G3           |                                                                                                    |  |  |  |  |  |  |
|                    | G4           |                                                                                                    |  |  |  |  |  |  |
|                    | Time         | Operating time from when the SATELLITE COMPASS <sup>™</sup> is turned on.                                      |  |  |  |  |  |  |
|                    | Overall      | Total operating time from the first time the SATELLITE COM-                                                    |  |  |  |  |  |  |
|                    |              | PASS <sup>™</sup> is started.                                                                                  |  |  |  |  |  |  |
| Test result for SO | CX-21        |                                                                                                    |  |  |  |  |  |  |
| TEST/              | Rate Gyro    | Gyro sensor status (Good or Bad).                                                                              |  |  |  |  |  |  |
| RESULT             | Acceleromtr  | Acceleration sensor status (Good or Bad).                                                                      |  |  |  |  |  |  |
|                    | Magnetic     | Magnetic sensor test status (Good or Bad).                                                                     |  |  |  |  |  |  |
|                    | Press.Temp.  | Air pressure/temperature sensor status (Good or Bad).                                                          |  |  |  |  |  |  |
|                    | Installation | The number of times antenna vibration is detected                                                              |  |  |  |  |  |  |
|                    | GNS          | Status for GNSS core 1 to 4 (OK or NG).                                                                        |  |  |  |  |  |  |
|                    | ANT          | Status for antenna 1 to 4 (OK or NG).                                                                          |  |  |  |  |  |  |

### 2.8 [Advanced Diagnostic] Tab (SCX-21 Only)

You can perform the advanced diagnostic test from the [Advanced Diagnostic] tab.

| SC_Settin | ng_Tool  |          |         |         |         |          |          |         |              |          |            |           | -  |        | ×   |
|-----------|----------|----------|---------|---------|---------|----------|----------|---------|--------------|----------|------------|-----------|----|--------|-----|
| le To     | ools     | Help     |         |         |         |          |          |         |              |          |            |           |    |        |     |
| System    | n Inforr | mation   | Restart | t/Reset | Sky Plo | ot Debug | g Monito | or      |              |          |            |           |    |        |     |
| SNSS S    | Setup    | GNSS     | Setup2  | Sensor  | Setup   | PGN Set  | up Por   | t Setup | Simple Diagn | ostic Ac | lvanced Di | iagnostic |    |        |     |
| ROM       | 1/RAM    |          |         |         |         |          |          |         |              |          |            |           |    |        |     |
| RC        | ÓМ       |          | OK      |         | RAM     |          | OK       |         |              |          |            |           |    |        |     |
| TEST      | RESU     | т —      |         |         |         |          |          |         |              |          |            |           |    |        |     |
| Rat       | te Gyro  | : NG     |         |         |         |          |          |         |              |          |            |           |    |        | ^   |
| Acc       | celeron  | ntr : Ok | <       |         |         |          |          |         |              |          |            |           |    |        |     |
| Por       | rt1 IO : | NG       |         |         |         |          |          |         |              |          |            |           |    |        |     |
| Por       | rt2 10 : |          |         |         |         |          |          |         |              |          |            |           |    |        |     |
| Por       | rt3 IO : | NG       |         |         |         |          |          |         |              |          |            |           |    |        |     |
| GN        | ISS 1 R  | AM : O   | К       |         |         |          |          |         |              |          |            |           |    |        |     |
| GN        | ISS 1 R  | OM : 0   | K       |         |         |          |          |         |              |          |            |           |    |        |     |
|           |          |          | ••      |         |         |          |          |         |              |          |            |           |    |        | *   |
|           |          |          |         |         |         |          |          |         |              |          | Start      | Diagnost  | ic |        |     |
|           |          |          |         |         |         |          |          |         |              |          |            |           | A  | pply / | ٩II |
|           |          |          |         |         |         |          |          |         |              |          |            |           |    |        |     |

**Note:** The [Advanced Diagnostic] tab is not used in the SC-33 and SCX-20. You can open the tab, however all contents are grayed out and cannot be adjusted.

#### Advanced diagnostic test

Click the [Stat Diagnostic] button on the [Advanced Diagnostic] tab to start the advanced diagnostic test. The following message appears.

|                                                                              | X                              |
|------------------------------------------------------------------------------|--------------------------------|
| Positioning will stop during this test. This dia until the test is complete. | gnostic test cannot be stopped |
|                                                                              | Yes(Y) No(N)                   |

The SATELLITE COMPASS<sup>™</sup> stops positioning while performing the advanced diagnostic test. Also, you cannot abort the advanced diagnostic test until the test results are shown. Therefore, do the test when position data is not required (in port, etc.). Click the [Yes] button to start the test.

The following table shows the test result of the advanced diagnostic test:

| Т      | est result    | Remarks                                                                   |
|--------|---------------|---------------------------------------------------------------------------|
| ROM/   | ROM           | ROM test result (OK or NG).                                               |
| RAM    | RAM           | Internal RAM test result (OK or NG).                                      |
| TEST/  | Rate Gyro     | Gyro sensor test result (OK or NG).                                       |
| RESULT | Acceleromtr   | Acceleration sensor test result (OK or NG).                               |
|        | Port1 IO      | Loop back test result for serial port 1 and 3. The serial port 2 cannot   |
|        | Port2 IO      | perform the loopback test. Therefore, the test result for the serial port |
|        | Port3 IO      | 2 alway shows "".                                                         |
|        |               | <b>Note:</b> The loopback test tool is required to perform this test.     |
|        | GNSS 1 RAM to | RAM test result for GNSS 1 to GNSS 4 (OK or NG).                          |
|        | GNSS 4 RAM    |                                                                           |
|        | GNSS 1 ROM to | ROM test result for GNSS 1 to GNSS 4 (OK or NG).                          |
|        | GNSS 4 ROM    |                                                                           |

## 2.9 [System Information] Tab (SCX-20/SCX-21 Only)

The [System Information] tab shows the system information of the SATELLITE COMPASS<sup>TM</sup>.

| 🚯 SC_Setting_Tool         |                 |             |            |                    |                     | -  |        | ×   |
|---------------------------|-----------------|-------------|------------|--------------------|---------------------|----|--------|-----|
| File Tools Help           |                 |             |            |                    |                     |    |        |     |
| GNSS Setup GNSS Setup2    | Sensor Setup    | PGN Setup   | Port Setup | Simple Diagnostic  | Advanced Diagnostic |    |        |     |
| System Information Restar | t/Reset Sky Plo | ot Debug Mo | onitor     |                    |                     |    |        |     |
| Main PCB :                |                 |             |            | Starter Ver. :     |                     |    |        |     |
| Booter1 Ver. :            |                 |             |            | Booter2 Ver. :     |                     |    |        |     |
| App. Ver. :               |                 |             |            | Serial No :        |                     |    |        |     |
| GNSS 1 :                  |                 |             |            | GNSS 2 :           |                     |    |        |     |
| GNSS 3 :                  |                 |             |            | GNSS 4 :           |                     |    |        |     |
| CAN Unique Number         |                 |             |            | CAN Address :      |                     |    |        |     |
| Powered Time :            |                 |             |            | Overall Powered Ti | me :                |    |        |     |
|                           |                 |             |            |                    | Get Information     | n  |        |     |
|                           |                 |             |            |                    |                     | Ap | oply A | .II |
|                           |                 |             |            |                    |                     |    |        |     |

**Note:** The [System Information] tab is not used in the SC-33. You can open the tab, however all contents are grayed out and cannot be adjusted.

#### How to show the system information

Click the [Get Information] button to show the system information.

| ltem                    | Remarks                                                                             |
|-------------------------|-------------------------------------------------------------------------------------|
| Main PCB                | Main board version number                                                           |
| Starter Ver.            | Program version number for the starter program                                      |
| Booter1 Ver.            | Program version number for the booter 1 program                                     |
| Booter2 Ver.            | Program version number for the booter 2 program                                     |
| App. Ver.               | Program version number for the application program                                  |
| Serial No               | Serial number                                                                       |
| GNSS 1 to GNSS 4        | Version information for GNSS 1 to GNSS 4                                            |
| CAN Unique Number*      | CAN unique ID for the NMEA2000 network                                              |
| CAN Address*            | CAN address for the NMEA2000 network                                                |
| Powered Time            | Operating time from when the SATELLITE COMPASS <sup>™</sup> is turned on.           |
| Overall Powered<br>Time | Total operating time from the first time SATELLITE COMPASS <sup>™</sup> is started. |

\*: Grayed out when the SCX-21 is connected.

### 2.10 [Restart/Reset] Tab

You can restart the SATELLITE COMPASS<sup>™</sup> and restore factory default settings from the [Restart/Reset] tab.

**Note:** If the hdcom (Sp) sentence is turned on at the [SentenceList] dialog box (see section 2.6), the hdcom (Sp) sentence is turned off automatically to restart the SATELLITE COMPASS<sup>T</sup> or restore factory default settings.

| SC_Setting_Tool      |                 |              |             |                   |                   |              |            | -    |        | ×    |
|----------------------|-----------------|--------------|-------------|-------------------|-------------------|--------------|------------|------|--------|------|
| File Tools H         | elp             |              |             |                   |                   |              |            |      |        |      |
| GNSS Setup GN        | NSS Setup2 Ser  | nsor Setup P | GN Setup Po | rt Setup          | Simple Diagnostic | Advanced     | Diagnostic |      |        |      |
| System Informat      | tion Restart/Re | set Sky Plot | Debug Moni  | tor               |                   |              |            |      |        |      |
|                      |                 |              |             |                   |                   |              |            |      |        |      |
|                      |                 |              |             |                   |                   |              |            |      |        |      |
| Restart              |                 |              |             |                   | Reset             |              |            |      |        |      |
| Antenna Unit Restart |                 |              |             | - Menu Settings R | eset — F          | actory Reset |            |      |        |      |
|                      |                 |              |             |                   | 5                 |              | ,          |      |        |      |
|                      | Pact            | ort          |             |                   | Denet             |              | Deer       |      |        |      |
|                      | Rest            | dit          |             |                   | Reset             |              | Rese       | et – |        |      |
|                      |                 |              |             |                   |                   |              |            |      |        |      |
|                      |                 |              |             |                   |                   |              |            |      |        |      |
|                      |                 |              |             |                   |                   |              |            |      |        |      |
|                      |                 |              |             |                   |                   |              |            | ٨    | anly / | VII. |
|                      |                 |              |             |                   |                   |              |            | A    | opiy r | MI   |
|                      |                 |              |             |                   |                   |              |            |      |        |      |

| ltem    |                         | Remarks                                                                                                    |                                                              |
|---------|-------------------------|----------------------------------------------------------------------------------------------------|--------------------------------------------------------------|
| Restart | Antenna Unit<br>Restart | Click the [Restart] button to restart the anten-<br>na unit. The message shown to the right ap-<br>pears. Click the [Yes] button to restart the<br>SATELLITE COMPASS <sup>™</sup> . All buttons are<br>grayed out during the restarting.             | Restart the antenna unit. Are you sure?<br>Yes(Y) No(N)      |
| Reset   | Menu Settings<br>Reset* | Click the [Reset] button to reset user settings.<br>The message shown to the right appears.<br>Click the [Yes] button to clear all user settings.<br>All buttons are grayed out while restoring the<br>factory default settings.                     | Clear user settings. Are you sure?<br>Yes(Y) No(N)           |
|         | Factory Reset           | Click the [Reset] button to restore factory de-<br>fault settings. The message shown to the right<br>appears. Click the [Yes] button to restore all<br>default settings. All buttons are grayed out<br>while restoring the factory default settings. | Restore factory settings. Are you sure?       Yes(Y)   No(N) |

\*: Grayed out when the SC-33 is connected.

## 2.11 [Sky Plot] Tab

The [Sky Plot] tab shows the available satellites and their elevation.

**Note:** The following PGNs or sentences should be output from the SATELLITE COMPASS<sup>™</sup> to show the information on the [Sky Plot] tab.

#### For SC-33/SCX-20

- PGN: 127250 (Vessel Heading)
- PGN: 130845 (Multi Sats in View Extended)
- PGN: 130846 (Motion Sensor Status Extended)

For SCX-21

- THS, HDT or GPatt sentence
- GPmsv sentence
- hdcom (Sp) sentence
- Baud rate: 38,400 bps

When the output settings are not correct, the message shown to the right appears.

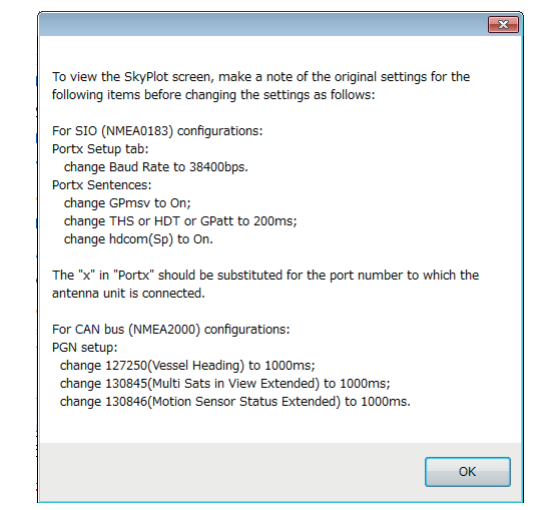

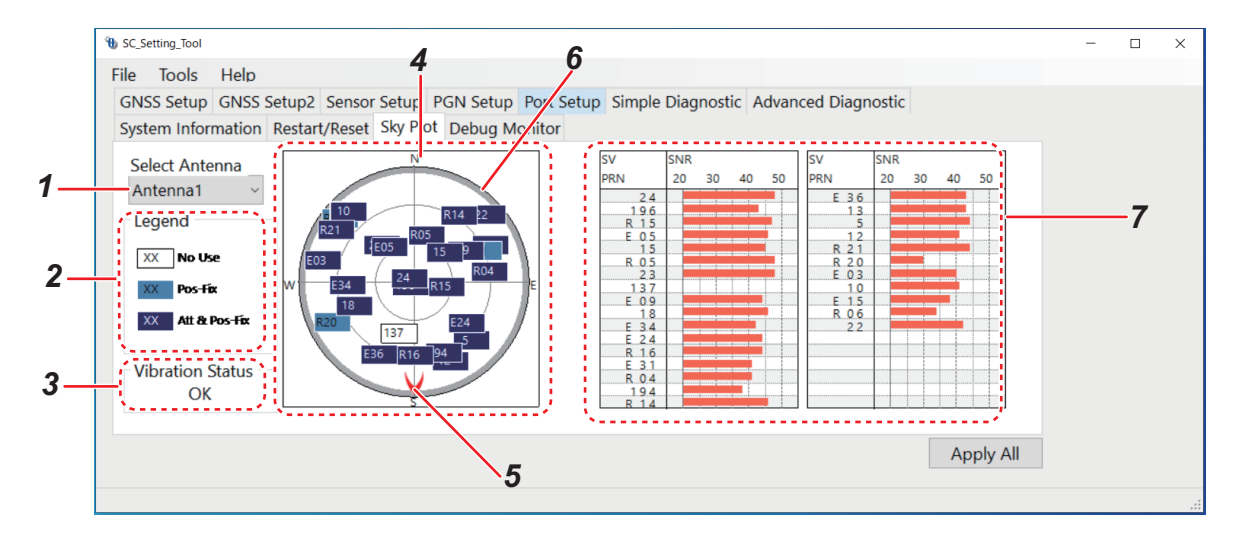

| No. | Name             | Remarks                                                                                                    |  |
|-----|------------------|----------------------------------------------------------------------------------------------------|--|
| 1   | Select Antenna   | Select the antenna number for which to show the satellite information ([Antenna 1] to [Antenna 4]).<br><b>Note:</b> [Antenna 1] and [Antenna 2] are available for SC-33. However you can select [Antenna 3] and [Antenna 4] - the satellite information is not displayed. |  |
| 2   | Legend           | <ul> <li>The legend of the satellite location for positioning:</li> <li>[No Use]: Not used for positioning.</li> <li>[Pos-Fix]: Used for positioning fix only.</li> <li>[Att &amp; Pos Fix]: Used for attitude and positioning fix.</li> </ul>                            |  |
| 3   | Vibration Status | The vibration and impact test result (OK or NG). This test result in cates whether the mounting position is appropriate or not.                                                                                                    |  |

| No. | Name                  | Remarks                                                                                                    |
|-----|-----------------------|----------------------------------------------------------------------------------------------------|
| 4   | Satellite location    | <ul> <li>Shows the available satellites and their elevation, which are detected by the sensor selected at [Select Antenna]. When a satellite overlaps another, the satellite whose elevation angle is the highest is displayed on top of the other satellite. The center of the circle indicates the own ship position and elevation angle "90°".</li> <li>The satellite number for each positioning system is as follows:</li> <li>GPS: 1 to 32</li> <li>GLONASS: R01 to R24</li> <li>Galileo: E01 to E36</li> <li>QZSS: 183 to 187, 193 to 197</li> </ul> |
| 5   | Heading marker        | Shows the heading direction.                                                                                                    |
| 6   | Elevation mask angle  | Gray shaded area indicates area for the elevation mask that is set at [SV ELEV] on the [GNSS Setup] tab. The equipment does not track any satellite in this area.                                                                                                    |
| 7   | Receiver signal level | Shows the SNR (signal-to-noise ratio) in bar graph format, in de-<br>scending order of the elevation angle. When the SNR is 40 or higher,<br>the reception environment is ideal.                                                                                                    |

## 2.12 [Debug Monitor] Tab (SCX-20/SCX-21 Only)

You can export the received PGNs or sentence information, offline data and system log file from the [Debug Monitor] tab.

| 🐮 SC Setting Tool                        |                                        | – – ×               |
|------------------------------------------|----------------------------------------|---------------------|
|                                          |                                        |                     |
| File lools Help                          |                                        |                     |
| GNSS Setup GNSS Setup2 Sensor Setup      | PGN Setup Port Setup Simple Diagnostic | Advanced Diagnostic |
| System Information Restart/Reset Sky Pla | ot Debug Monitor                       |                     |
| ⊤ SCX-20                                 |                                        |                     |
| Record Received PGNs                     | Record Offline Data                    | lecord System Log   |
|                                          |                                        |                     |
| Start                                    | Start                                  | Start               |
|                                          |                                        |                     |
|                                          |                                        |                     |
| SCX-21                                   |                                        |                     |
| Record Received Sentences                | Record Offline Data                    | ecord System Log    |
| Chart                                    | Ctart                                  | Chart               |
| Start                                    | Start                                  | Start               |
|                                          |                                        |                     |
|                                          |                                        |                     |
|                                          |                                        | Apply All           |
|                                          |                                        | , (pp), ,           |

**Note 1:** The [Debug Monitor] tab is not used in the SC-33. You can open the tab, however all contents are grayed out and cannot be adjusted.

Note 2: Before exporting the offline data, setup the PC as follows:

 Deactivate the sleep mode: [Control Panel] → [Hardware and Sound] → [Power Options] → [Change Plan Settings] → [On Battery: Never; Plugged In: Never]

 Deactivate the screen saver: [Control Panel] → [Appearance and Personalization] → [Personalization] → [Screen Saver] → [Screen Saver: None]

| ltem                            | Remarks                                                                                                    |  |  |  |  |
|---------------------------------|----------------------------------------------------------------------------------------------------|--|--|--|--|
| SCX-20                          |                                                                                                    |  |  |  |  |
| Record<br>Received<br>PGNs      | Export received PGNs and time information. Click the [Start] button. The file destination dialog box appears. Select the file location for the export file. After selecting the file location, recording process is started and the [Start] button is replaced with the [Stop] button. To stop recording, click the [Stop] button. The PGN information received until you stop recording is exported (file format: csv).                                                                                                    |  |  |  |  |
| Record<br>Offline<br>Data       | Export CAN offline data. Click the [Start] button. The confirmation message* appears.<br>Click the [Yes] button to export the data. After clicking the [Yes] button, the file destina-<br>tion dialog box appears. Select the file location for the export file. After selecting the file<br>location, recording process is started and the [Start] button is replaced with the [Stop]<br>button. To stop recording, click the [Stop] button. The offline data received until you stop<br>recording is exported (file format: bin).                             |  |  |  |  |
| Record<br>System<br>Log         | Export the system log data of the SATELLITE COMPASS <sup>™</sup> . Click the [Start] button. The confirmation message* appears. Click the [Yes] button to export the data. After clicking the [Yes] button, the file destination dialog box appears. Select the file location for the export file. After selecting the file location, recording process is started and the [Start] button is replaced with the [Stop] button. To stop recording, click the [Stop] button. The system log data received until you stop recording is exported (file format: bin). |  |  |  |  |
| SCX-21                          |                                                                                                    |  |  |  |  |
| Record<br>Received<br>Sentences | Export received sentences and time information. Click the [Start] button. The file desti-<br>nation dialog box appears. Select the file location for the export file. After selecting the<br>file location, recording process is started and the [Start] button is replaced with the [Stop]<br>button. To stop recording, click the [Stop] button. The sentence information received un-<br>til you stop recording is exported (file format: csv).                                                                                                    |  |  |  |  |
| Record<br>Offline<br>Data       | Export serial input/output offline data. Click the [Start] button. The confirmation mes-<br>sage* appears. Click the [Yes] button to export the data. After clicking the [Yes] button,<br>the file destination dialog box appears. Select the file location for the export file. After<br>selecting the file location, recording process is started and the [Start] button is replaced<br>with the [Stop] button. To stop recording, click the [Stop] button. The offline data re-<br>ceived until you stop recording is exported (file format: bin).           |  |  |  |  |
| Record<br>System<br>Log         | Export the system log data of the SATELLITE COMPASS <sup>™</sup> . Click the [Start] button. The confirmation message* appears. Click the [Yes] button to export the data. After clicking the [Yes] button, the file destination dialog box appears. Select the file location for the export file. After selecting the file location, recording process is started and the [Start] button is replaced with the [Stop] button. To stop recording, click the [Stop] button. The system log data received until you stop recording is exported (file format: bin). |  |  |  |  |

\*: The following confirmation message appears when you export the offline and system log data. Exporting the offline and system log data should only be used to determine the reason for error.

Also, it is required to restart the SATELLITE COMPASS<sup>™</sup> on the [Restart/Reset] tab after exporting data, referring to section 2.10.

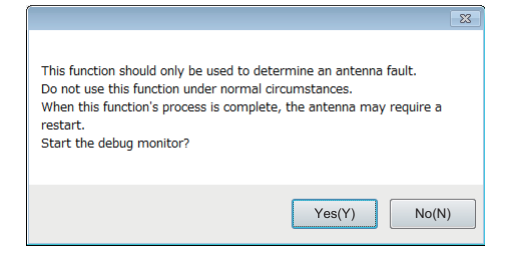

# APPX. 1 MENU TREE

#### [SC\_Setting\_Tool] dialog box Default settings are - GNSS Setup - Disable SV — GPS (Off, 1 to 32) shown in bold italic. Disable All (Unchecked) GLONASS (Off, 1 to 24) Disable All (Unchecked) Galileo (Off, 1 to 36) Disable All (Unchecked) QZSS (Off, 183 to 187, 193 to 197) Disable All (Unchecked) SV ELEV (5 to 90°; 5°) Mode (On, Off) SBAS -Search (Auto, Manual) Satellite Selection (120 to 138; 120) Disable SBAS (Off, 120 to 138) Disable All (Unchecked) – GNSS Setup2 —— Datum -Datum Mode (WGS84, WGS72, TOKYO, Other) Datum Code (**4**\*1 to 999) \*1: When other than [Other] is selected for the [Datum Mode]. HDG (-180.0° to 180.0°; 0.0°) - Sensor Setup Sensor Roll (-10.0° to 10.0°; **0.0**°) Offset\*2 \*2: Setting is required at Pitch (-10.0° to 10.0°; 0.0°) installation. SOG/3-Axis Speed (-12.5 to 12.5%; 0.0%) Air Pressure (-99.9 to 99.9 hPa; 0.0 hPa) Air Temperature (-99.9 °C to 99.9 °C; 0.0 °C) Equipment Identification (Not used.) Dimensions/ CCRP\* Ship's Width (1.0 to 999.9 m; 3.0 m) Ship's Length (1.0 to 999.9 m; 10.0 m) Ship's Height (1.0 to 999.9 m; 5.0 m) ANT Position X0 (Setting range depends on the ship's information.; 0.00 m) ANT Position Y0 (Setting range depends on the ship's information.; 5.0 m) ANT Position Z0 (Setting range depends on the ship's information.; 2.5 m) CALC-SPD-POSN Y1 (Setting range depends on the ship's information.; 0.0 m) CALC-SPD-POSN Y2 (Setting range depends on the ship's information.; **10.0** *m*) CALC-SPD-POSN Z (Setting range depends on the ship's information.; 0.0 m) Sensor SOG/COG (0 to 9999 s; 5 s) Smoothing 3-Axis Speed (0 to 9999 s; 5 s) ROT (SC-33: 0.1 to 30.0 s; 2.0 s, SCX-20/21: 0 to 30 s; 2 s) DR Time (1 to 5 min; 5 min) - PGN Setup\* -065280 (Heave) (Off, 20, 25, 50, 100, 200, 1000, 2000 msec) 126992 (System Time) (Off, 1000, 2000 msec) 126993 (Heartbeat) (Off, 60000 msec) 127250 (Vessel Heading) (Off, 20, 25, 50, *100*, 200, 1000, 2000 msec) 127251 (Rate of Turn) (Off, 20, 25, 50, *100*, 200, 1000, 2000 msec) - 127252 (Heave) (Off, 20, 25, 50, 100, 200, 1000, 2000 msec) - 127257 (Attitude) (Off, 20, 25, 50, 100, 200, 1000, 2000 msec) - 127258 (Magnetic Variation) (SC-33: Off, 100, 1000, 2000 msec; SCX-20: Off, **1000**, 2000 msec) 129025 (Position, Rapid Update) (Off, **100**, 200, 1000, 2000 msec) - 129026 (COG, SOG, Rapid Update) (Off, 200, **250**, 1000, 2000 msec) - 129029 (GNSS Position Data) (Off, 1000, 2000 msec) 129539 (GNSS DOPs) (Off, **1000**, 2000 msec) 129540 (GNSS Sats in View) (Off, **1000**, 2000 msec) - 130310 (Environmental Parameters) (SC-33: Off, 500, 1000, 2000; SCX-20: Off, 500, 1000, 2000) 130312 (Temperature) (Off, 1000, 2000 msec) 130314 (Actual Pressure) (Off, 1000, 2000 msec) $(\mathbf{1})$ (2)

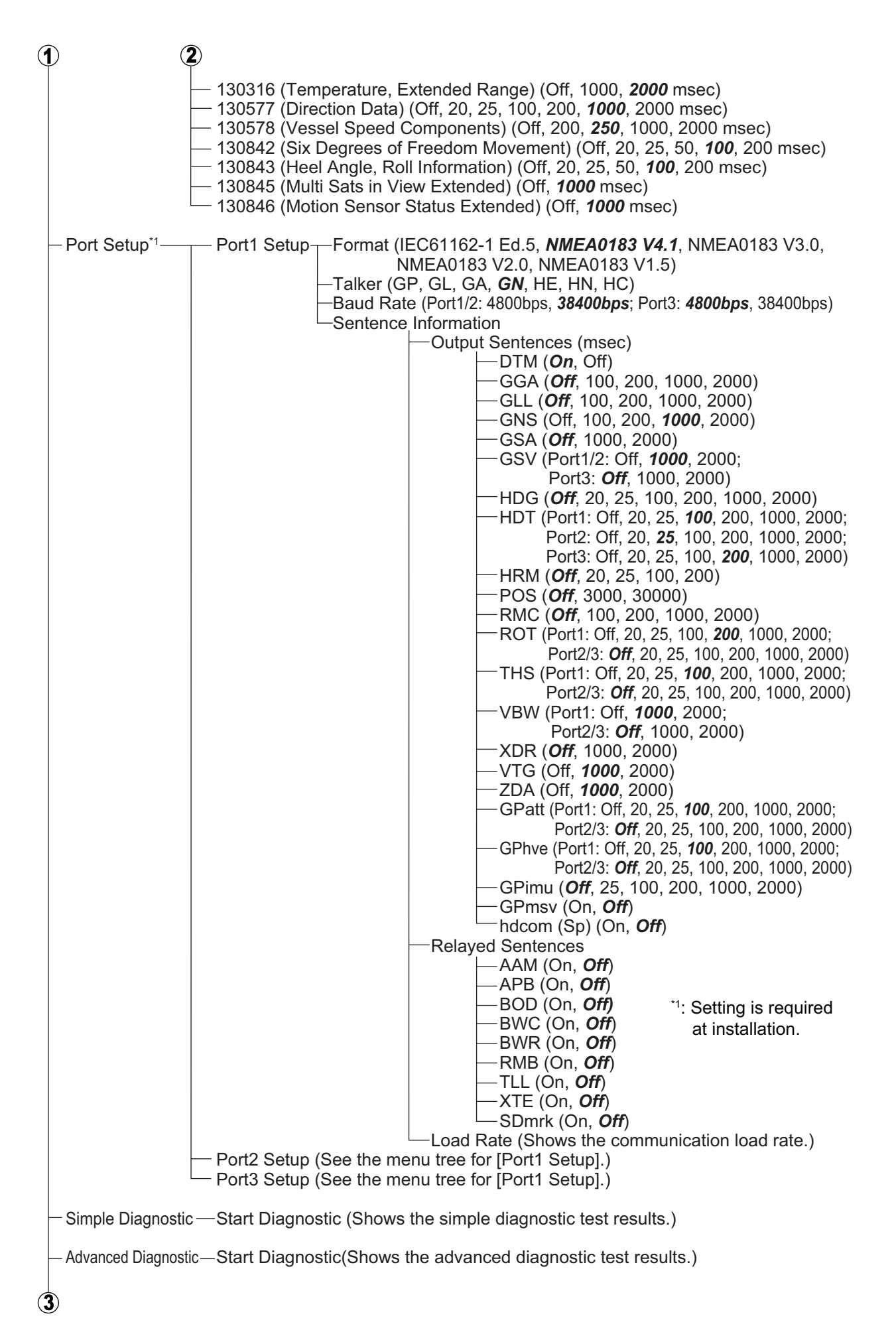

| (                                                                | 3)                                                                                                    |  |  |  |  |
|------------------------------------------------------------------|----------------------------------------------------------------------------------------------------|--|--|--|--|
|                                                                  | - System Information-Get Information (Shows system information.)                                                                                                    |  |  |  |  |
|                                                                  | Restart/Reset Restart Antenna Unit Restart (Restarts the SATELLITE COMPASS <sup>™</sup> .)<br>Reset Menu Settings Restart (Reset the user setting menu.)<br>Factory Reset (Restore all factory default settings.)                                                                                                    |  |  |  |  |
| - Sky Plot (Shows the available satellites and their elevation.) |                                                                                                    |  |  |  |  |
|                                                                  | Debug Monitor SCX-20 Record Received PGNs (Exports received PGN information.)<br>Record Offline Data (Exports offline data.)<br>Record System Log (Exports system log data.)<br>SCX-21 Record Received Sentences (Exports received sentence information.)<br>Record Offline Data (Exports offline data.)<br>Record Offline Data (Exports offline data.)<br>Record System Log (Exports system log data.) |  |  |  |  |
|                                                                  |                                                                                                    |  |  |  |  |

# **APPX. 2 GEODETIC CHART CODES**

| 001 <sup>.</sup> WGS84                        |                                           | 091 NORTH AMERICAN 1927             | Bahamas (evol. San Salvador Is.)                |
|-----------------------------------------------|-------------------------------------------|-------------------------------------|-------------------------------------------------|
| 002: WGS72                                    |                                           | 092: NORTH AMERICAN 1927            | Bahamas, San Salvador Is.                       |
| 003: TOKYO                                    | : Mean Value (Japan, Korea & Okinawa)     | 093: NORTH AMERICAN 1927 (Cont'd):  | Canada (ind. Newfoundland Is.)                  |
| 004: NORTH AMERICAN 1927                      | : Mean Value (CONUS)                      | 094: NORTH AMERICAN 1927 (Cont'd):  | Alberta & British Columbia                      |
| 005: EUROPEAN 1950                            | · Australia & Tasmania                    | 095: NORTH AMERICAN 1927 (Cont'd):  | East Canada<br>Manitaba & Ontario               |
| 007. ADINDAN                                  | : Mean Value (Ethiopia & Sudan)           | 097: NORTH AMERICAN 1927 (Cont'd):  | Northwest Territories & Saskatchewan            |
| 008: ADINDAN                                  | : Ethiopia                                | 098: NORTH AMERICAN 1927 (Cont'd):  | Yukon                                           |
| 009: ADINDAN                                  | : Mali                                    | 099: NORTH AMERICAN 1927 (Cont'd):  | Canal Zone                                      |
| 010: ADINDAN                                  | : Senegal                                 | 100: NORTH AMERICAN 1927 (Cont'd):  | Caribbean                                       |
| 011: ADINDAN                                  | : Sudan                                   | 101: NORTH AMERICAN 1927 (Cont'd):  | Central America                                 |
|                                               | : Somalia<br>: Babrain le                 | 102: NORTH AMERICAN 1927 (Cont'd):  | Cuba                                            |
| 013: AIN ELABD 1970<br>014: ANNA 1 ASTRO 1965 |                                           | 104: NORTH AMERICAN 1927 (Cont d):  | Greenland                                       |
| 015 <sup>-</sup> ARC 1950                     | : Mean Value                              | 105 NORTH AMERICAN 1927 (Cont.d.).  | Alaska                                          |
| 016: ARC 1950                                 | : Botswana                                | 106: NORTH AMERICAN 1983            | Canada                                          |
| 017: ARC 1950                                 | : Lesotho                                 | 107: NORTH AMERICAN 1983 :          | CONUS                                           |
| 018: ARC 1950                                 | : Malawi                                  | 108: NORTH AMERICAN 1983 :          | Mexico, Central America                         |
| 019: ARC 1950                                 | : Swaziland                               | 109: OBSERVATORIO 1966              | Corvo & Flores Is. (Azores)                     |
| 020. ARC 1950<br>021: ARC 1950                | : Zambia                                  | 111. OLD EGTPTIAN 1930              | Egypt<br>Mean Value                             |
| 022: ARC 1950                                 | : Zimbabwe                                | 112: OLD HAWAIIAN                   | Hawaii                                          |
| 023: ARC 1960                                 | : Mean Value (Kenya & Tanzania)           | 113: OLD HAWAIIAN :                 | Kauai                                           |
| 024: ARC 1960                                 | : Kenya                                   | 114: OLD HAWAIIAN :                 | Maui                                            |
| 025: ARC 1960                                 | : Ianzania                                | 115: OLD HAWAIIAN :                 | Oahu                                            |
| 026: ASCENSION IS. 1958                       | : Iwo lima le                             |                                     | Oman                                            |
| 028. ASTRO BEACON E                           | : Tern Is.                                | 118. ORDNANCE SURVEY OF GREAT BRITA | IN 1930. Mean value                             |
| 029: ASTRO POS 71/4                           | : St. Helena Is.                          | 119 ORDNANCE SURVEY OF GREAT BRITA  | IN 1936: England Isle                           |
| 030: ASTRONOMIC STATION 1952                  | : Marcus Is.                              |                                     | of Man & Wales                                  |
| 031: AUSTRALIAN GEODETIC 1966                 | : Australia & Tasmania                    | 120: ORDNANCE SURVEY OF GREAT BRITA | IN 1936: Scotland &                             |
| 032: BELLEVUE (IGN)                           | : Efate & Erromango Is.                   |                                     | Shetland Is.                                    |
|                                               | : Columbia                                | 121: ORDNANCE SURVEY OF GREAT BRITA | IN 1936 : Wales                                 |
| 035: CAMPO INCHALISPE                         | · Argentina                               | 122: PICO DE LAS NIVIES             | Canary IS.<br>Pitoaira le                       |
| 036: CANTON IS 1966                           | : Phoenix Is.                             | 124: PROVISIONAL SOLITH CHILEAN 1   | 1963: South Chile (near 53°S)                   |
| 037: CAPE                                     | : South Africa                            | 125: PROVISIONAL SOUTH AMERICAN     | 1956: Mean Value                                |
| 038: CAPE CANAVERAL                           | : Mean Value (Florida & Bahama Is.)       | 126: PROVISIONAL SOUTH AMERICAN     | 1956: Bolivia                                   |
| 039: CARTHAGE                                 | : Lunisia<br>- Chethem Is. (New Zeelend)  | 127: PROVISIONAL SOUTH AMERICAN     | 1956: Chile-Northern Chile                      |
|                                               | · Paraquay                                |                                     | (near 19°S)                                     |
|                                               | · Brazil                                  | 128: PROVISIONAL SOUTH AMERICA      | N 1956: Chile-Southern Chile                    |
| 043 DJAKARTA (BATAVIA)                        | : Sumatra Is. (Indonesia)                 |                                     | (near 43°S)                                     |
| 044: DOS 1968                                 | : Gizo Is. (New Georgia Is.)              | 129: PROVISIONAL SOUTH AMERICAN     | 1956: Columbia                                  |
| 045: EASTER IS. 1967                          | : Easter Is.                              | 130: PROVISIONAL SOUTH AMERICAN     | 1956: Ecuador                                   |
| 046: EUROPEAN 1950 (Cont'd)                   | : Western Europe                          | 132. PROVISIONAL SOUTH AMERICAN     | 1956: Boru                                      |
| 047: EUROPEAN 1950 (Cont'd)                   | : Cyprus                                  | 133 PROVISIONAL SOUTH AMERICAN      | 1956: Venezuela                                 |
| 049: EUROPEAN 1950 (Contd)                    | · England Scotland Channel & Shetland Is  | 134: PUERTO RICO :                  | Puerto Rico & Virgin Is.                        |
| 050° EUROPEAN 1950 (Cont'd)                   | England, Ireland, Scotland & Shetland Is. | 135: QATAR NATIONAL :               | Qatar                                           |
| 051: EUROPEAN 1950 (Cont'd)                   | : Greece                                  | 136: QORNOQ :                       | South Greenland                                 |
| 052 EUROPEAN 1950 (Cont'd)                    | : Iran                                    | 137: RUME 1940 :                    | Sardinia IS.                                    |
| 053: EUROPEAN 1950 (Cont'd)                   | : Italy, Sardinia                         | 139 SANTO (DOS)                     | Espirito Santo Is                               |
| 054: EUROPEAN 1950 (Cont'd)                   | Norway & Finland                          | 140: SAPPER HILL 1943               | East Falkland Is.                               |
| 056: EUROPEAN 1950 (Cont'd)                   | : Portugal & Spain                        | 141: SOUTH AMERICAN 1969 :          | Mean Value                                      |
| 057: EUROPEAN 1979                            | : Mean Value                              | 142: SOUTH AMERICAN 1969 :          | Argentina                                       |
| 058: GANDAJIKA BASE                           | : Republic of Maldives                    | 143: SOUTH AMERICAN 1969 :          | Bolivia                                         |
| 059: GEODETIC DATUM 1949                      | : New Zealand                             | 144: SOUTH AMERICAN 1969            | Chilo                                           |
| 060: GUAM 1963                                | : Guam Is.                                | 146: SOUTH AMERICAN 1969            | Columbia                                        |
|                                               |                                           | 147: SOUTH AMERICAN 1969            | Ecuador                                         |
| 063: HONG KONG 1963                           | : Hong Kong                               | 148: SOUTH AMERICAN 1969 :          | Guyana                                          |
| 064: INDIAN                                   | : Thailand & Vietnam                      | 149: SOUTH AMERICAN 1969 :          | Paraguay                                        |
| 065: INDIAN                                   | : Bangladesh, India & Nepal               | 150: SOUTH AMERICAN 1969            | Peru                                            |
| 066: IRELAND 1965                             | : Ireland                                 | 152: SOUTH AMERICAN 1969            | Venezuela                                       |
| 067: ISTS 073 ASTRO 1969                      | : Johnston le                             | 153: SOUTH ASIA                     | Singapore                                       |
| 060. JOHNSTON 13. 1901                        | · Sri Lanka                               | 154: SOUTHEAST BASE :               | Porto Santo & Madeira Is.                       |
| 070: KERGUELEN IS.                            | : Kerguelen Is.                           | 155: SOUTHWEST BASE :               | Faial, Graciosa, Pico, Sao Jorge & Terceria Is. |
| 071: KERTAU 1948                              | : West Malaysia & Singapore               | 156: TIMBALAI 1948 :                | Brunei & East Malaysia (Sarawak & Sabah)        |
| 072: LA REUNION                               | : Mascarene Is.                           | 157: TOKYO                          | Japan                                           |
| 073: L. C. 5 ASTRO                            | : Cayman Brac Is.                         | 159. TOKYO                          | Okinawa                                         |
| 075: LUZON                                    | · Philippines (excl. Mindanao Is.)        | 160: TRISTAN ASTRO 1968             | Tristan da Cunha                                |
| 076: LUZON                                    | : Mindanao Is.                            | 161: VITI LEVU 1916 :               | Viti Levu Is. (Fiji Is.)                        |
| 077: MAHE 1971                                | : Mahe Is.                                | 162: WAKE-ENIWETOK 1960 :           | Marshall Is.                                    |
| 078: MARCO ASTRO                              | : Salvage Islands                         |                                     | Surinam                                         |
| 079: MASSAWA                                  | : Eritrea (Ethiopia)                      |                                     | Camp Memurdo Area Antarctica                    |
|                                               | . IVIOI OCCO<br>. Midway Is               | 166: G. SEGARA                      | Kalimantan Is. (Indonesia)                      |
| 001: WILDWAY ASTRO 1961<br>082: MINNA         | · Nigeria                                 | 167: HERAT NORTH                    | Afghanistan                                     |
| 083: NAHRWAN                                  | : Masirah Is. (Oman)                      | 168: HU-TZU-SHAN                    | Taiwan                                          |
| 084: NAHRWAN                                  | : United Arab Emirates                    | 169: TANANARIVE OBSERVATORY 1925 :  | Madagascar                                      |
| 085: NAHRWAN                                  | : Saudi Arabia                            | 1/U: YACARE :                       | Uruguay                                         |
| 086: NAMIBIA                                  | : Namibia<br>: Tripidad & Tobago          | 172. CK42 (PULKOVO 1042)            | Sweden                                          |
|                                               | · Mestern United States                   | 173: FINNISH KKJ                    | Finland                                         |
| 000. NORTH AMERICAN 1927                      | : Eastern United States                   | 174: PZ90                           | Russia                                          |
| 090: NORTH AMERICAN 1927                      | : Alaska                                  | 175: CK95 :                         | Russia                                          |

### FURUNO ELECTRIC CO., LTD.

9-52 Ashihara-cho, Nishinomiya, 662-8580, JAPAN • FURUNO Authorized Distributor/Dealer

All rights reserved. | Printed in Japan

Pub. No. 0ME-72851-E

(MENA) SC-33(SW)

A : MAY 2018 E : NOV. 27, 2023

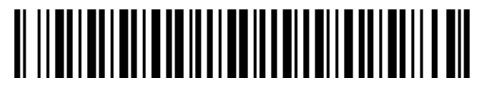

0 0 0 1 9 4 9 6 6 1 4